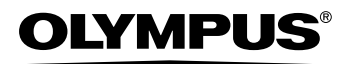

Cyfrowy aparat fotograficzny

# FE-150/X-730 FE-160/X-735

PL

Instrukcja obsługi

Szczegółowo opisuje wszystkie funkcje, aby jak najlepiej wykorzystać możliwości aparatu fotograficznego.

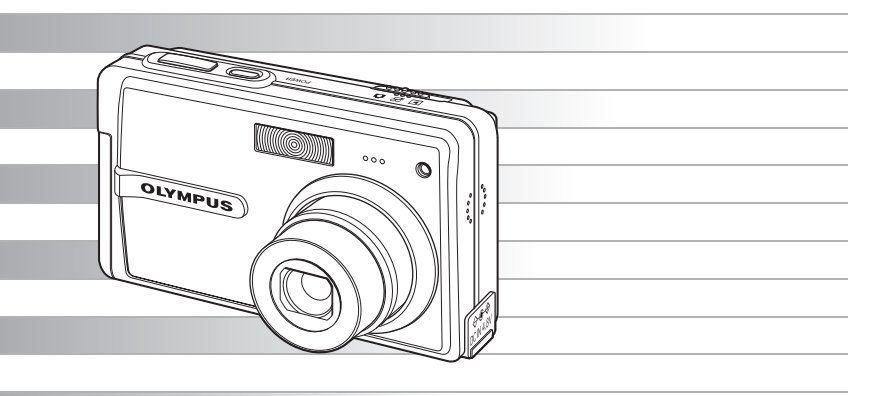

- Dziękujemy za zakup cyfrowego aparatu fotograficznego firmy Olympus. W celu optymalnego wykorzystania funkcji i zapewnienia długiego okresu eksploatacji nowego aparatu, przed rozpoczęciem korzystania z niego prosimy o dokładne zapoznanie się z instrukcją obsługi. Prosimy również o zachowanie niniejszej instrukcji obsługi, by mogła służyć pomocą w trakcie użytkowania aparatu.
- Przed przystąpieniem do wykonywania ważnych zdjęć zalecamy wykonanie serii zdjęć próbnych, aby lepiej zapoznać się z aparatem. Ze względu na stałe udoskonalanie produktów, firma Olympus zastrzega sobie prawo do
- uaktualniania i modyfikowania informacji zawartych w niniejszej instrukcji obsługi.
- Zamieszczone w niniejszej instrukcji widoki ekranu LCD oraz ilustracje przedstawiające aparat mogą różnić się od rzeczywistego produktu. Dla potrzeb niniejszej instrukcji wykorzystano ilustracje powstałe na podstawie modelu FE-150/X-730.

## Spis treści

|          | Podstawowe operacje                 | str. 3  | Przetestuj funkcje przycisków aparatu,                                                                      |
|----------|-------------------------------------|---------|----------------------------------------------------------------------------------------------------|
|          | Operacje wykonywane                 |         | wypróbowując je w aparacie.                                                                                 |
| <u> </u> | przy użyciu przycisków              | str. 9  |                                                                                                    |
| 2        | Operacje wykonywane                 |         | Zapoznaj się z wszystkimi informacjami<br>na temat menu, od podstawowych<br>operacji po zawansowane funkcje |
| 9        | przy uzyciu menu                    | str. 13 | każdego menu oraz ich różne ustawienia.                                                                     |
|          |                                     |         | Naucz się drukować wykonane<br>zdjęcia.                                                                     |
| 3        | Drukowanie zdjęć                    | str. 21 | Ü                                                                                                    |
|          |                                     |         | Naucz się przenosić zdjęcia do<br>komputera i zapisywać je w pamieci                                        |
| 4        | Podłączanie aparatu<br>do komputera | str. 27 |                                                                                                    |
|          |                                     |         | Dowiedz się więcej o aparacie i                                                                             |
| 5        | Poznaj lepiej swój aparat           | str. 37 | dotyczące wykonywania<br>poszczególnych operacji.                                                           |
|          |                                     |         | Zapoznaj się z wygodnymi funkcjami,                                                                         |
| 6        | Informacje dodatkowe                | str. 45 | sposobami bardziej sprawnego<br>wykorzystywania Twojego aparatu.                                            |
|          |                                     |         |                                                                                                    |
| 7        | Dodatek                             | str. 50 |                                                                                                    |

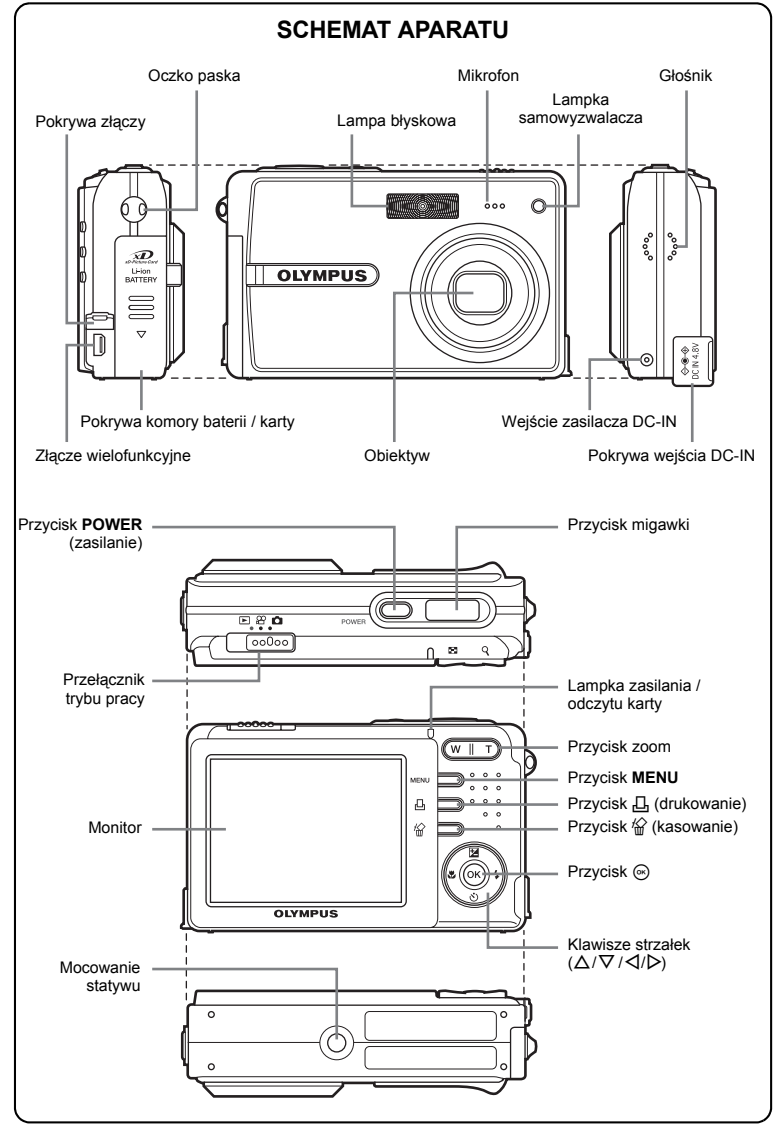

#### Przygotowanie

## Rozpakowanie zawartości opakowania

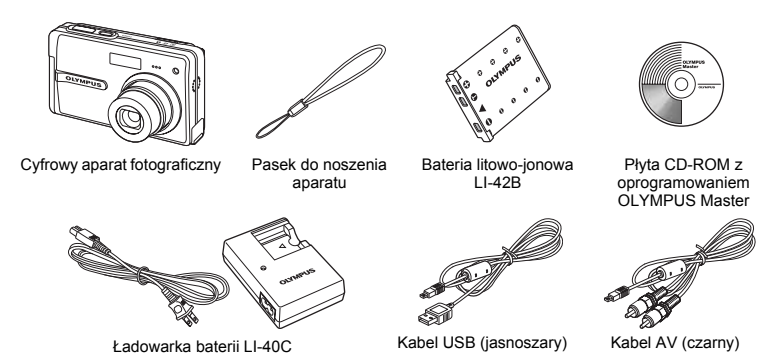

Elementy nie pokazane na rysunku: Rozszerzona instrukcja obsługi (CD-ROM), instrukcja obsługi (niniejsza instrukcja), karta gwarancyjna. Zawartość opakowania może różnić się w zależności od regionu, w którym dokonano zakupu.

## Naładuj baterię (zalecane\*)

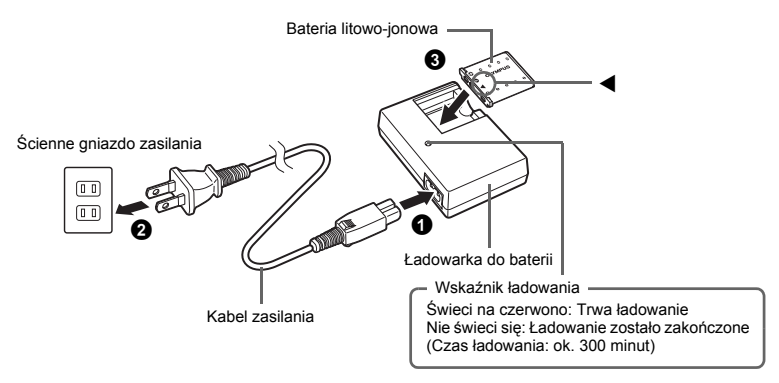

\* Bateria dostarczana jest w stanie częściowego naładowania.

a. Przymocuj pasek

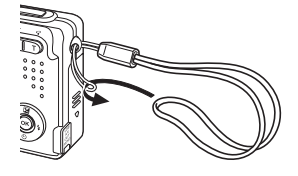

 Zaciągnij mocno pasek, aby nie obluzował się.

## b. Umieść baterię

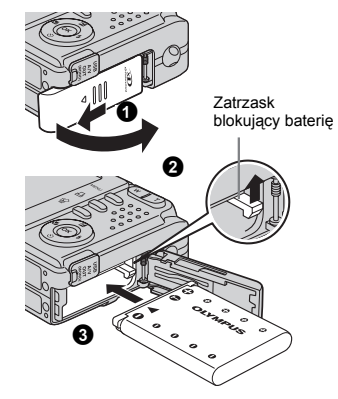

## c. Ustaw datę i godzinę

- Obróć tarczę wyboru trybu fotografowania w położenie , a następnie naciśnij włącznik zasilania, aby włączyć aparat.
- Aciśnij przycisk MENU, aby wyświetlić menu główne, a następnie wybierz [SETUP]>[] zgodnie z instrukcją obsługi.
- 3 Ustaw »Date format«, »Y«, »M«, »D«, »hour« i »minute« zgodnie z instrukcją obsługi (str. 20).

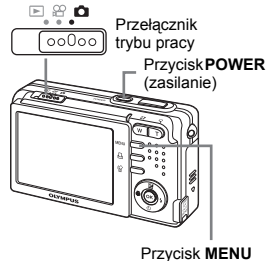

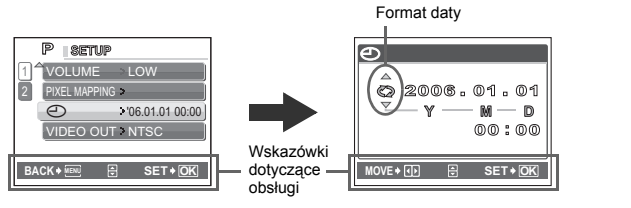

## Wykonywanie zdjęć

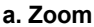

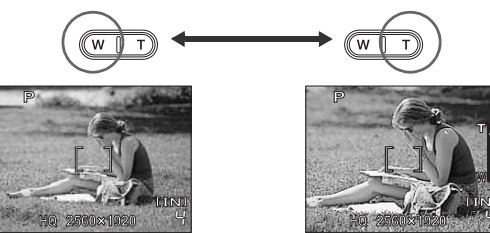

## b. Ostrość

 Korzystając z monitora skieruj znacznik pola AF na fotografowany obiekt.

Zielona lampka

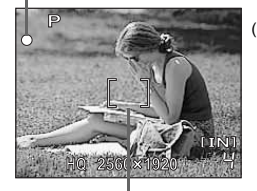

(Naciśnięty do połowy)

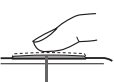

Przycisk migawki

Pole automatycznego ustawiania ostrości (AF)

2 Naciśnij do połowy przycisk migawki, aby ustalić ustawienie ostrości.

Zielona lampka oznacza zablokowanie ostrości.

## c. Wykonaj zdjęcie

 Naciśnij do końca spust migawki, aby wykonać zdjęcie.

(Wciśnięty do końca)

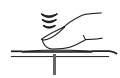

Przycisk migawki

- Wykonane zdjęcia będą zapisywane w pamięci wewnętrznej.
- Jeżeli do aparatu jest włożona opcjonalna karta xD-Picture (zwana dalej »kartą«), zdjęcia będą zapisywane na karcie.

#### a. Ustaw przełącznik trybu pracy w położenie ►

 Na monitorze wyświetlane jest ostatnio wykonane zdjęcie.

# Przełącznik trybu pracy Przycisk Zoom Przycisk Zoom Poprz. zdjęcie

## b. Obejrzyj zdjęcie

W | T

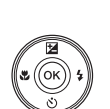

- Jeżeli naciśniesz i przytrzymasz T w przycisku Zoom, możesz powiększyć obiekt do 4x.
- Naciskaj △/ ▽ / ⊲/ ▷, aby przewijać obraz.

Ustaw przełącznik trybu pracy w położeniu , aby wrócić do trybu fotografowania.

#### Klawisze strzałek

## c. Kasowanie zdjęcia

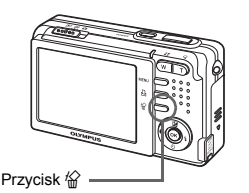

Wyświetl zdjęcie, które chcesz skasować.

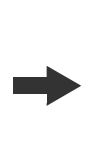

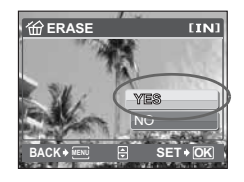

Wybierz [YES] i naciśnij przycisk .
 Zdjęcie zostało trwale skasowane.

#### Przenoszenie zdjęć

2 Naciśnii przycisk <sup>(2)</sup>/<sub>(2)</sub>.

## a. Zainstaluj oprogramowanie

- Włóż płytę CD-ROM programu OLYMPUS Master do napędu.
- 2 Windows: Kliknij przycisk »OLYMPUS Master«.

Macintosh: Podwójnie kliknij ikonę »Installer«.

**3** Postępuj zgodnie z instrukcjami wyświetlanymi na ekranie.

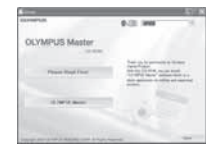

## b. Podłącz aparat do komputera

Połącz aparat z komputerem przy użyciu z kabla USB (dostarczonego).

Monitor włączy się automatycznie.

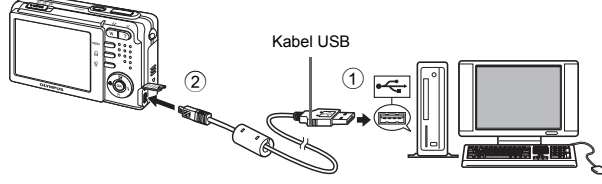

2 Wybierz [PC] na monitorze, a następnie naciśnij .

 Twój komputer rozpozna aparat jako wymienny nośnik pamięci.

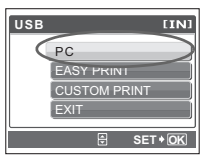

## c. Przenieś zdjęcia do komputera

- Przy podłączonym do komputera aparacie otwórz aplikację OLYMPUS Master.
  - · Zostanie wyświetlone okno [Transfer Images].
- Wybierz zdjęcia, które chcesz przenieść, a następnie kliknij przycisk [Transfer Images].

Jeżeli okno [Transfer Images] nie zostało wyświetlone automatycznie:

- a. Kliknij ikonę »Transfer Images« w menu \_\_\_\_\_\_ głównym aplikacji OLYMPUS Master.
- b. Kliknij ikonę »From Camera«.

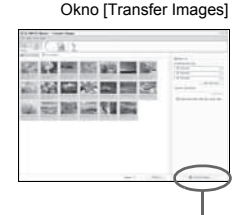

Przycisk [Transfer Images]

## **?** WSKAZÓWKI

 Aby uzyskać więcej informacji na temat korzystania z oprogramowania OLYMPUS Master, zapoznaj się z (elektroniczną) instrukcją obsługi w folderze aplikacji OLYMPUS Master na twardym dysku Twojego komputera. Dodatkowe informacje uzyskasz w »Pomocy« aplikacji OLYMPUS Master.

n‡

## Operacje wykonywane przy użyciu przycisków

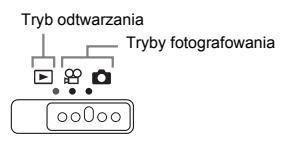

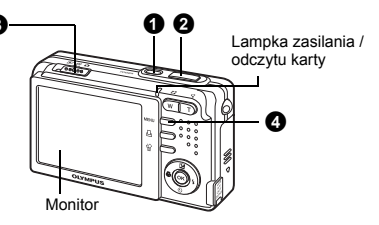

## Przycisk POWER

Włączanie Tryby fotografowania

- zasilania: Lampka zasilania / odczytu karty świeci (czerwonym kolorem)
  - · Włącza się monitor
  - Wysuwa się obiektyw

#### Tryb odtwarzania

 Lampka zasilania / odczytu karty świeci (zielonym kolorem)

Właczanie i wyłaczanie aparatu

Włącza się monitor

## O Spust migawki

#### Wykonywanie zdjęć

Ustaw przełącznik wyboru trybu pracy na 📩 i lekko naciśnij spust migawki (do połowy). Zielona lampka świeci się, gdy ostrość i ekspozycja są ustalone i zablokowane (blokada ostrości). Naciśnij teraz (do końca) spust migawki, aby wykonać zdjęcie.

#### Blokowanie ustawienia ostrości i komponowanie zdjęcia (blokada ostrości)

Skomponuj zdjęcie przy zablokowanej ostrości, a następnie naciśnij do końca spust migawki, aby wykonać zdjęcie.

 Gdy miga zielona lampka, oznacza to, że ostrość oraz ekspozycja nie są prawidłowo ustawione. Spróbuj ponownie ustawić ostrość.

#### Nagrywanie sekwencji wideo

Ustaw przełącznik wyboru trybu pracy na 
 in aciśnij spust migawki do końca, aby rozpocząć nagrywanie. W celu zatrzymania nagrywania naciśnij ponownie przycisk migawki.

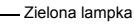

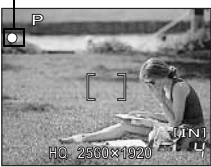

Wykonywanie zdiecia

Przełączanie pomiędzy trybem fotografowania i odtwarzania

Ustaw przełącznik wyboru trybu pracy w położenie fotografowania lub odtwarzania.

## Wykonywanie zdjęć

Aparat określa optymalne ustawienia i wykonuje zdjęcie.

3 Tarcza wyboru trybu fotografowania

Możesz wybrać taki tryb fotografowania, który najlepiej odpowiada wykonywanemu rodzajowi zdjęcia.

SCN (sceneria) Wykonywanie zdjęć przez wybranie scenerii odpowiadającej danej sytuacji« (str. 15)

1

## 🍄 🛛 Nagrywanie sekwencji wideo

Dźwięk jest nagrywany razem z sekwencjami wideo. Podczas nagrywania ostrość oraz zoom są zablokowane.

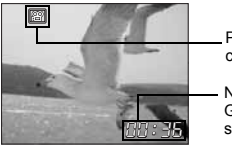

Podczas nagrywania sekwencji wideo ten wskaźnik świeci się czerwonym światłem.

Na monitorze wyświetlany jest pozostający czas nagrywania. Gdy pozostający czas nagrywania wyniesie 0, nagrywanie zakończy się automatycznie.

## Przeglądanie zdjęć / Wybieranie trybu odtwarzania

Na ekranie wyświetlone zostanie ostatnie wykonane zdjęcie.

- · Naciskaj klawisze strzałek, aby przeglądać inne zdjęcia.
- Użyj przycisku zoomu, aby przechodzić między trybami wyświetlania całych zdjęć i wyświetlania indeksu ikon.

NOVIE PLAY Odtwarzanie sekwencji wideo« (str. 17)

## Przycisk MENU

Wyświetla na monitorze menu główne.

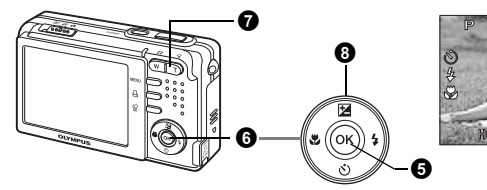

Wyświetla menu główne

Ekspozycja kompensacja

## 9 Przycisk (\*\*)

Naciskaj je, aby wybierać wartości ustawień.

## **6** Klawisze strzałek ( $\Delta / \nabla / \langle \rangle$ )

Klawisze strzałek służą do wybierania zdjęć przeznaczonych do wyświetlenia oraz punktów menu.

## Przycisk zoomu

#### Zmniejsza i zwiększa wielkość obrazu podczas fotografowania / odtwarzania całych zdjęć

#### Tryb fotografowania: Przybliżanie obiektu zoomem

Zdjęcia szerokokątne: Naciśnij W w przycisku zoomu.

Zdjęcia w zbliżeniu: Naciśnij stronę T w przycisku zoom.

Pasek zoomu

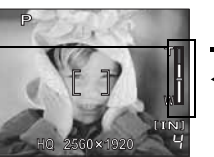

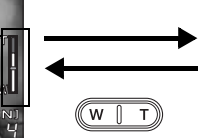

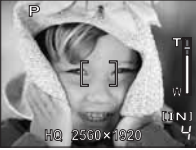

 Biały obszar paska zoomu oznacza zoom optyczny. Gdy kursor osiąga czerwony obszar paska zoomu, uaktywniana jest funkcja zoomu cyfrowego, która dodatkowo powiększa obraz.

#### Powiększanie przy pomocy funkcji zoomu optycznego

FE-150/X-730: 3x FE-160/X-735: 2.8x

#### Powiększanie przy pomocy funkcji zoomu cyfrowego

FE-150/X-730: 4x FE-160/X-735: 4x

#### Tryb odtwarzania: Przełączanie funkcji przeglądania zdjęć.

Odtwarzanie pojedynczych zdjęć

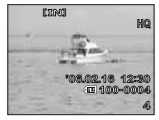

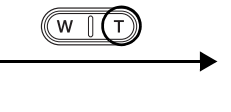

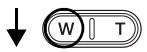

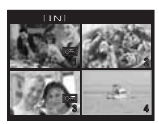

Wyświetlanie indeksu

- Ża pomocą klawiszy strzałek wybierz zdjęcie, które ma być odtwarzane, a następnie naciśnij @, aby powrócić do odtwarzania pojedynczego zdjęcia.
- Naciśnij przycisk W, aby wyświetlić układ 4 lub 9 zdjęć na ekranie.

Powiększanie obrazu

- Jeżeli naciśniesz i przytrzymasz T w przycisku zoomu, możesz powiększyć obiekt do 4x.
- Naciśnięcie klawiszy strzałek podczas odtwarzania w powiększeniu powoduje przewijanie obrazu we wskazanym kierunku.

#### Wracanie do trybu odtwarzania pojedynczych zdjęć

Podczas wyświetlania zdjęć w trybie indeksu:

Naciśnij ⊛. Albo naciśnij T podczas wyświetlania indeksu zawierającego cztery zdjęcia.

Podczas odtwarzania całego zdjęcia: Naciśnij ⊛. Albo naciśnij **W**.

## O Przycisk △

т

Naciśnij  $\Delta \boxtimes$  w trybie fotografowania. Naciśnij  $\triangleleft / \triangleright$  w celu wyregulowania obrazu, a następnie naciśnij  $\circledast$ .

- P: Regulacja w kierunku [+].
- A: Regulacja w kierunku [-].

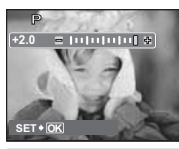

Zmiana jasności obrazu

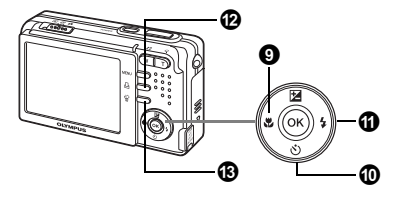

Samowyzwalacz – Tryb fotografowania z – lampą błyskową

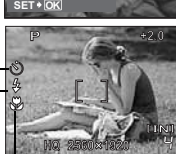

Tryb makro / Tryb super makro

## **9** Przycisk ⊲

Naciskaj przycisk 📣 w trybie fotografowania. Naciśnij 🐵, aby ustawić funkcję.

| 🐮 Tryb makro       | Ten tryb umożliwia wykonywanie zdjęć obiektu w zakresie 20 cm (przeważnie ustawienie szerokokątne) do 50 cm (przeważnie ustawienie tele). |
|--------------------|----------------------------------------------------------------------------------------------------|
| s Tryb super makro | Tryb ten umożliwia wykonywanie zdjęć z odległości nawet 6 cm od obiektu.                                                                  |

## O Przycisk ∇

Naciskaj przycisk  $\nabla \mathfrak{H}$  w trybie fotografowania. Naciśnij  $\mathfrak{K}$ , aby ustawić funkcję.

| S ON  | Po dokonaniu ustawienia funkcji naciśnij spust migawki do końca. |
|-------|------------------------------------------------------------------|
| 🕉 OFF | Anulowanie funkcji samowyzwalacza.                               |

 Lampa samowyzwalacza świeci się przez mniej więcej 10 sekund, a następnie miga przez mniej więcej 2 sekundy, po czym jest wykonywane zdjęcie.

- Tryb samowyzwalacza jest automatycznie wyłączany po wykonaniu jednego zdjęcia.

## O Przycisk ▷

| AUTO (błysk automatyczny)               | Lampa błyskowa wyzwalana jest automatycznie<br>w warunkach słabego lub tylnego oświetlenia. |
|-----------------------------------------|---------------------------------------------------------------------------------------------|
| Błysk z redukcją efektu czerwonych oczu | Funkcja ta generuje przedbłyski mające na celu redukcję efektu czerwonych oczu.             |
| Błysk dopełniający                      | Lampa błyskowa wyzwalana jest zawsze,<br>niezależnie od warunków oświetleniowych.           |
| Lampa błyskowa wyłączona                | Lampa błyskowa nie będzie działać nawet przy słabym oświetleniu.                            |

## Przycisk 凸

W trybie odtwarzania wybierz zdjęcie przeznaczone do wydrukowania i naciśnij przycisk 凸. 略 »Drukowanie bezpośrednie (PictBridge)« (str. 21)

## B Przycisk

W trybie odtwarzania wybierz zdjęcie przeznaczone do skasowania i naciśnij przycisk 俗. W trybie fotografowania możesz też kasować dowolne zdjęcia, naciskając przycisk 俗.

 Po skasowaniu nie ma możliwości przywrócenia usuniętego zdjęcia. Przed skasowaniem sprawdź każde zdjęcie, by uniknąć przypadkowego usunięcia ważnych zdjęć.
 Image »On Zabezpieczanie zdjęć« (str. 16)

Fotografowanie przy użyciu lampy błyskowej

Fotografowanie w trybie samowyzwalacza

Wykonywanie zdieć z małej odległości

#### Drukowanie

Kasowanie zdjęć

## Operacje wykonywane przy użyciu menu

#### Informacje na temat menu

Naciśnij przycisk **MENU**, aby wyświetlić menu główne. Punkty menu głównego zmieniają się w zależności od trybu.

#### Gdy przełącznik wyboru trybu pracy jest ustawiony na 💼 lub 🍄.

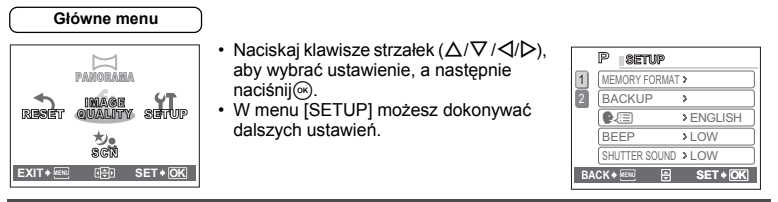

#### Korzystanie z menu

Do ustawiania poszczególnych pozycji menu służą klawisze strzałek i przycisk ⊛. Jako przykład objaśniony jest sposób korzystania z menu przy ustawieniu [VIDEO OUT].

- Ustaw aparat na żądany tryb (tryb wykonywania zdjęć lub odtwarzania).
- Menu wspólne dla każdego trybu są zachowywane nawet po zmianie trybu.
- $\label{eq:linear} \begin{array}{l} \mbox{Naciśnij przycisk MENU, aby wyświetlić menu główne,} \\ \mbox{a następnie naciśnij } \rhd i \circledast. \end{array}$ 
  - Punkt [VIDEO OUT] znajduje się w menu [SETUP]. Naciśnij ▷.

### Naciśnij △ / ▽, aby wybrać ustawienie, a następnie naciśnij ▷.

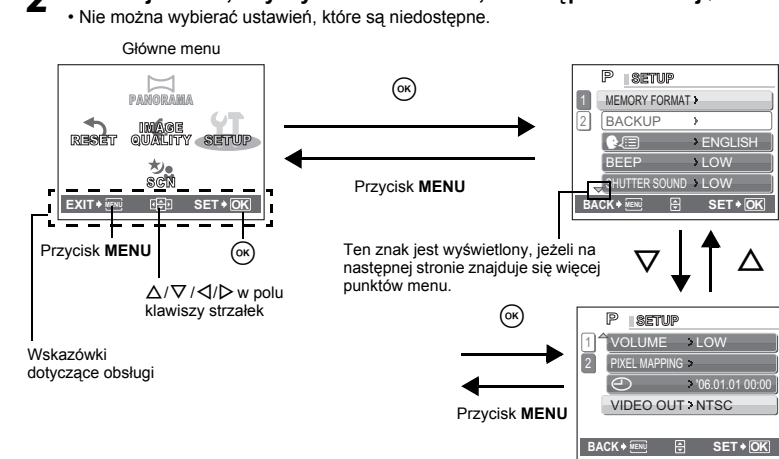

## **3** Naciśnij $\triangle$ / $\nabla$ , aby wybrać ustawienie, a następnie naciśnij @.

- Wybierz sygnał wideo [NTSC] lub [PAL] w menu [VIDEO OUT], a nastepnie naciśnij (.
- Punkt menu jest ustawiony, aparat wyświetla poprzednie menu.
- Naciskaj przycisk MENU, dopóki menu nie zniknie.
- · Jeżeli przycisk MENU zostanie naciśniety przed naciśnieciem ( ), ustawienie nie zostanie zmienione.

## Menu trybu fotografowania

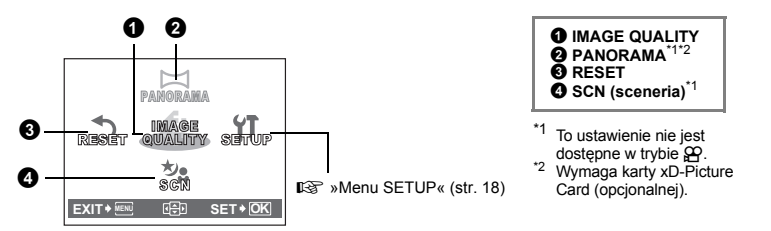

· Domyślne ustawienia fabryczne są wyświetlone w kolorze szarym (

### **1** IMAGE QUALITY

Zmiana jakości obrazu

ထူ

**Fo T** 

| Ustawienia | jakości | zdjęć | i ich | zastosowania |
|------------|---------|-------|-------|--------------|
|            |         |       |       |              |

| Jakość obrazu / Rozdzielczość |                                                            | Stopień<br>kompresji       | Zastosowanie                                                                                                    |
|-------------------------------|------------------------------------------------------------|----------------------------|----------------------------------------------------------------------------------------------------|
| SHQ                           | FE-150/X-730<br>2560 x 1920<br>FE-160/X-735<br>2816 x 2112 | Niski stopień<br>kompresji | <ul> <li>Jest to przydatne przy drukowaniu dużych<br/>zdjęć na papierze A4 (8" x 10").</li> <li>Jest to przydatne przy komputerowym<br/>przetwarzaniu obrazów, na przykład przy</li> </ul>                                              |
| HQ                            | FE-150/X-730<br>2560 x 1920<br>FE-160/X-735<br>2816 x 2112 | Kompresja<br>standardowa   | doborze kontrastu lub korekcie efektu<br>czerwonych oczu.                                                                                                    |
| SQ1                           | 2048 x 1536                                                | Kompresja<br>standardowa   | <ul> <li>Jest to przydatne przy wydrukach w<br/>formacie kartki pocztowej (4" x 6").</li> <li>Jest to przydatne przy edycji komputerowej<br/>zdjęć, takiej jak na przykład obrót obrazu lub<br/>dodawanie tekstu do zdjęcia.</li> </ul> |
| SQ2                           | 640 x 480                                                  | Kompresja<br>standardowa   | <ul> <li>Tryb ten jest przydatny do przesyłania zdjęć<br/>jako załączników do wiadomości e-mail.</li> </ul>                                                                                                    |

#### Jakość obrazu w sekwencjach wideo

| Jakość obrazu / Rozdzielczość |           |  |  |
|-------------------------------|-----------|--|--|
| HQ                            | 320 x 240 |  |  |
| SQ                            | 160 x 120 |  |  |

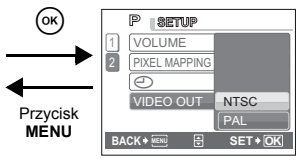

).

#### Tworzenie zdjęć panoramicznych

Funkcja fotografowanja panoramicznego umożliwia tworzenie obrazów panoramicznych przy użycju oprogramowania OLYMPUS Master, znajdującego się na dołaczonej do aparatu płycje CD-ROM. Do fotografowania panoramicznego jest potrzebna karta Olympus xD-Picture Card (nazvwana w tei instrukcii obsługi »karta«).

▷: Nastepne zdiecie iest dołaczane do prawei krawedzi.

NO

A: Nastepne zdiecie iest dołaczane do lewei krawedzi.

Łaczenie zdieć od lewei do prawei

Łaczenie zdieć od dołu do góry

Użyj klawiszy strzałek, żeby określić; do której krawedzi chcesz dołączać zdjecia, a następnie skomponuj zdjecia tak, by ich krawedzie zdjeć zachodziły na siebie. Cześć poprzedniego zdjecia w miejscu łączenia z następnymi jest wycinana z kadru. Wykonując zdjecia należy zapamietać, jak kończy się dany kadr, aby odpowiednio nakładało się na niego kolejne zdjecie.

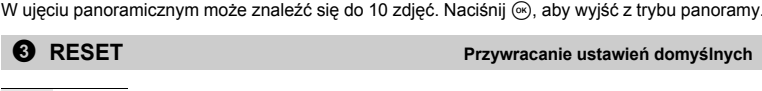

Aparat zapamietuje zmiany wprowadzone w ustawieniach, nawet gdy /YES zasilanie zostanie wyłączone. Aby przywrócić fabryczne ustawienia domyślne, należy skorzystać z funkcji kasowania ustawień.

#### Funkcje, których dotyczy operacja RESET oraz ich fabryczne ustawienia domyślne.

| Funkcja                          | Fabryczne ustawienie<br>domyślne | Patrz str. |
|----------------------------------|----------------------------------|------------|
| FLASH MODE                       | AUTO                             | str. 12    |
| *                                | OFF                              | str. 12    |
|                                  | 0.0                              | str. 11    |
| IMAGE QUALITY<br>[Jakość obrazu] | HQ                               | str. 14    |
| SCN                              | PROGRAM AUTO                     | str. 15    |

## O SCN (Sceneria)

#### Wykonywanie zdieć przez wybranie scenerii odpowiadaiacei danei svtuacii

| P PROGRAM AUTO | / 🚓 IMAGE STABILISATION | / 😭 PORTRAIT      |
|----------------|-------------------------|-------------------|
| / 💼 LANDSCAPE  | / 💐 NIGHT SCENE         | / 🅰 SELF PORTRAIT |

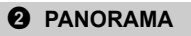

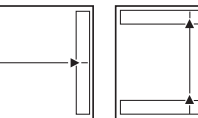

∆: Nastepne zdiecie iest

dołaczane do górnej krawedzi. ∇: Nastepne zdiecie

iest dołaczane do dolnei krawedzi.

Ekran wyboru scenerii zawiera przykładowe obrazy i tryb fotografowania najlepiej odpowiadający poszczególnym sceneriom.

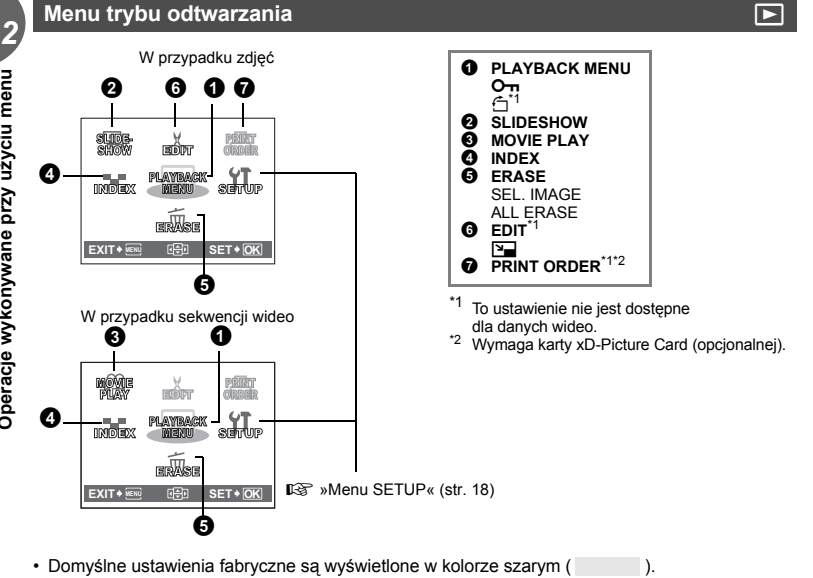

## PLAYBACK MENU

### OFF / ON

Chronione zdjęcia nie mogą być usunięte poprzez funkcję kasowania pojedvnczych zdjeć oraz kasowania wszystkich zdjeć. Jecz sa usuwane razem ze wszystkimi danymi podczas operacji formatowania.

• Naciśnij  $\sqrt{D}$ aby wybrać zdjęcie, a następnie naciśnij  $\Delta/\nabla$ , aby uaktywnić zabezpieczenie [ON]. Możesz zabezpieczyć następne zdjęcia.

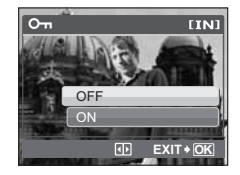

......Zabezpieczanie zdjeć

1 PROGRAM AUTO

Р

(( )) 9 \* BAC

2

Operacje wykonywane przy użyciu menu

+90° / ٥° / \_90°

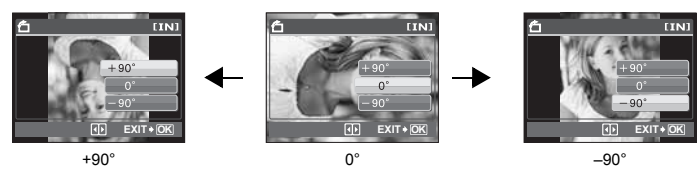

Zdiecia wykonane aparatem trzymanym pionowo sa wyświetlane w orientacji poziomej. Dzięki tej funkcji można obracać takie zdjęcia tak, aby były one wyświetlane pionowo. Nowe ustawienia kierunku zdieć sa zapisywane po wyłaczeniu zasilania.

Zdiecie, które chcesz obrócić, możesz wybrać naciskając

Naciśnij (w), aby rozpocząć pokaz zdjęć.

- W przypadku sekwencji wideo wyświetlany jest tylko pierwszy kadr każdej z nich.
- Naciśnii ( ponownie, aby wyłaczyć pokaz zdieć.

## 6 MOVIE PLAY

**2** SLIDESHOW

Wybierz dane przy pomocy 🛱 i naciśnij 🔍, aby odtworzyć wideo. Wybranie opcji [MOVIE PLAY] w menu głównym i naciśniecie () również spowoduje odtworzenie wideo.

## Odtwarzanie sekwencii wideo

Automatyczne odtwarzanie zdieć

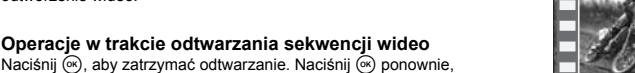

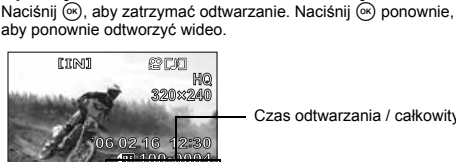

Czas odtwarzania / całkowity czas zapisu

Δ : Zwieksza αłośność. V : Zmniejsza głośność.

· Naciśnij przycisk MENU, aby przerwać odtwarzanie wideo.

## INDEX

ແມ່ທາງ

Zdjecia sa pokazywane w postaci indeksu.

00 00 / 00 36

**€**())

»Przycisk zoomu Zoomowanie podczas wykonywania zdjeć / odtwarzanie całych zdjeć« (str. 10)

## G ERASE

Zabezpieczonych zdjęć nie można usunąć. Przed skasowaniem takich zdjęć należy najpierw anulować ich zabezpieczenie. Po skasowaniu nie ma możliwości przywrócenia usunietego zdjecia. Należy wiec przed skasowaniem sprawdzić każde zdjecie, by uniknać przypadkowego usuniecia istotnych dla siebie zdjęć.

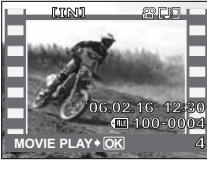

Przegladanie zdieć jako ikon

Kasowanie zdieć

## SEL. IMAGE......Kasowanie wybranych zdjęć

- Naciśnij △/▽/◁/▷, aby wybrać zdjęcie, a następnie naciśnij , aby dodać ✓.
- Naciśnij i ponownie, aby anulować wybór.
- Naciśnij A po wybraniu zdjęć do skasowania.

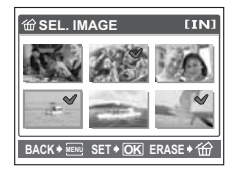

## ALL ERASE ...... Kasowanie wszystkich zdjęć zapisanych w pamięci wewnętrznej albo na karcie

- Wybierz [YES] i naciśnij .
- · Jeżeli chcesz skasować zdjęcia zapisane w pamięci wewnętrznej aparatu, wyjmij z aparatu kartę.
- · Jeżeli chcesz skasować zdjęcia zapisane na karcie, włóż kartę do aparatu.

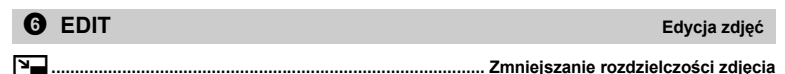

640 x 480 / 320 x 240

Zmienia rozdzielczość zdjęcia i zapisuje je jako nowy plik.

## PRINT ORDER

Rezerwacja obrazów do druku (DPOF)

Funkcja ta umożliwia zapisywanie wraz ze zdjęciami znajdującymi się na karcie pamięci danych dotyczących drukowania (ilość odbitek i data oraz godzina). III włatawienia drukowania (DPOF)« (str. 24)

## Menu SETUP

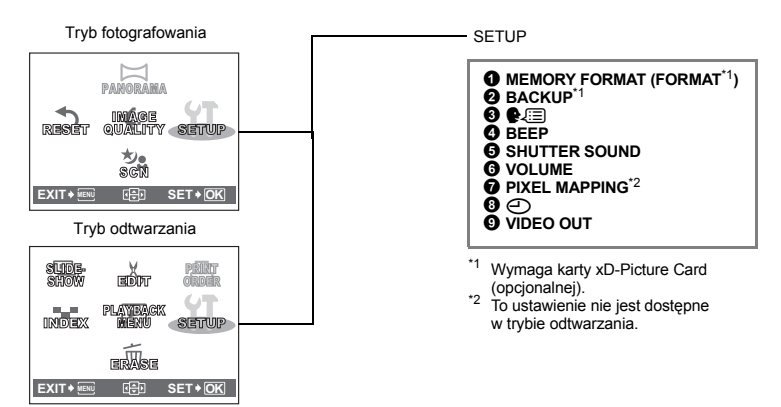

2

#### MEMORY FORMAT (FORMAT) Formation Formation

Podczas formatowania pamięci wewnętrznej lub karty kasowane są z nich wszystkie dane łącznie z obrazami, które były chronione. Przed sformatowaniem karty należy zarchiwizować istotne dane lub przenieść je do komputera.

- Przed sformatowaniem pamięci wewnętrznej sprawdź, czy w aparacie nie znajduje się żadna karta.
- · Jeżeli chcesz sformatować kartę, upewnij się, że jest ona rzeczywiście włożona do aparatu
- Karty innego producenta niż OLYMPUS lub karty, która zostały sformatowane w komputerze należy przed użyciem sformatować w aparacie.

### BACKUP

#### Kopiowanie zdjęć z pamięci wewnętrznej na kartę

Włóż opcjonalną kartę do aparatu. Sporządzenie kopii zapasowej nie kasuje zdjęcia z pamięci wewnętrznej.

 Kopiowanie zdjęć wymaga pewnej ilości czasu. Sprawdź, czy bateria jest jeszcze wystarczająco naładowana. Albo użyj zasilacza sieciowego.

## 3 P.=

Wybór języka wyświetlacza

Można wybrać wersję językową dla wyświetlanych komunikatów ekranowych. Dostępne wersje językowe komunikatów ekranowych różnią się zależnie od kraju, na rynek którego przeznaczony jest aparat.

»Jak zwiększyć ilość języków« (str. 36)

| BEEP F                   | Regulacja | głośności dź  | więku roboczego i ostrzegawczego aparatu |
|--------------------------|-----------|---------------|------------------------------------------|
|                          |           |               |                                          |
| OFF (dźwięk wyłączony) / | LOW       | / HIGH        |                                          |
|                          |           |               |                                          |
| SHUTTER SOUN             | D         |               | Regulacja głośności dźwięku migawki      |
|                          |           |               |                                          |
| OFF (dźwięk wyłączony) / | LOW       | / HIGH        |                                          |
|                          |           |               |                                          |
| <b>6</b> VOLUME          | F         | Regulacja dźw | ięku podczas odtwarzania sekwencji wideo |
|                          |           |               |                                          |
| OFF (dźwięk wyłączony) / | LOW       | / HIGH        |                                          |

## **7** PIXEL MAPPING

#### Regulacja funkcji przetwarzania obrazów

Funkcja mapowania pikseli pozwala aparatowi sprawdzać i regulować funkcjonowanie CCD (przetwornika obrazu) i przetwarzania obrazu. Nie ma potrzeby częstego korzystania z tej funkcji. Zaleca się przeprowadzenie tej operacji raz w roku. Po wykonaniu lub przeglądaniu zdjęcia należy odczekać co najmniej jedną minutę, aby zapewnić odpowiednie działanie funkcji mapowania pikseli.

Jeżeli podczas mapowania pikseli aparat zostanie wyłączony, aby należy rozpocząć opisaną procedurę ponownie.

Wybierz punkt [PIXEL MAPPING]. Po wyświetleniu słowa [START] naciśnij .

Formatowanie pamięci wewnętrznej lub karty

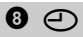

Data i godzina zapisywana jest wraz z każdym zdjęciem oraz używana przy tworzeniu nazw plików.

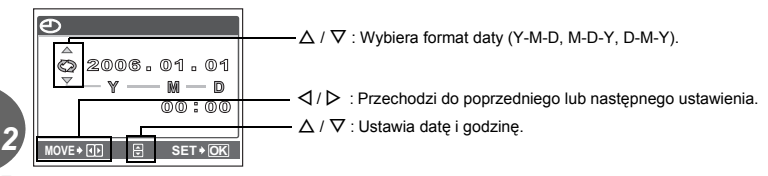

- · Pierwsze dwie cyfry roku są stałe.
- · Godzina wyświetlana jest w formacie 24-godzinnym.

## VIDEO OUT

Odtwarzanie zdjęć na ekranie telewizora

#### NTSC / PAL

Ustawienia fabryczne różnią się w zależności od regionu, w którym jest sprzedawany aparat. Aby odtwarzać obrazy z aparatu na telewizorze, ustaw wyjście wideo zgodnie z typem sygnału obsługiwanym przez Twój telewizor.

- · Typy sygnału wideo używane w różnych krajach i regionach są podane poniżej.
- Przed podłączeniem aparatu do telewizora sprawdź rodzaj sygnału wideo.
- NTSC: Ameryka Północna, Tajwan, Korea, Japonia
- PAL: Kraje europejskie, Chiny

#### Odtwarzanie zdjęć na ekranie telewizora

Wyłącz aparat i telewizor przed ich połączeniem.

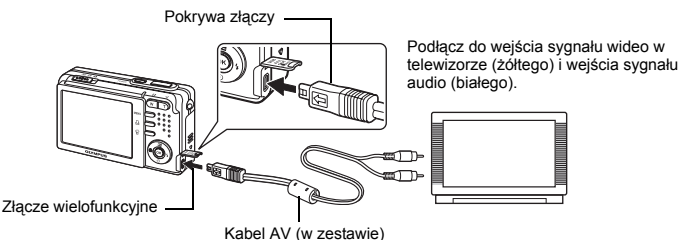

#### Ustawiania w aparacie

Ustaw przełącznik wyboru trybu pracy w położeniu , a następnie naciśnij przycisk **POWER**, aby włączyć aparat.

 Na ekranie telewizora wyświetlane jest ostatnio wykonane zdjęcie. Za pomocą klawiszy strzałek wybierz zdjęcie, które chcesz wyświetlić.

#### Ustawiania w telewizorze

Włącz telewizor i ustaw go na odbiór sygnału wideo.

 Szczegółowe informacje na temat przełączania telewizora na odbiór wejściowego sygnału wideo można znaleźć w instrukcji obsługi telewizora.

## Drukowanie bezpośrednie (PictBridge)

## Korzystanie z funkcji bezpośredniego drukowania

Po podłączeniu aparatu do drukarki obsługującej standard PictBridge możesz bezpośrednio wydrukować zdjęcia. Wybierz na monitorze aparatu zdjęcia do wydruku oraz żądaną liczbę odbitek. W instrukcji obsługi drukarki można sprawdzić, czy jest ona kompatybilna ze standardem PictBridge.

#### Co oznacza nazwa PictBridge?

Jest to standardowy protokół połączeń między aparatami cyfrowymi i drukarkami różnych producentów, umożliwiający bezpośrednie drukowanie zdjęć.

- Dostępne tryby drukowania, formaty papieru itp. zmieniają się zależnie od wykorzystywanej drukarki. Szczegółowe informacje na ten temat można znaleźć w instrukcji obsługi drukarki.
- Informacje na temat rodzajów papieru, pojemników na tusz, itd. znajdują się w instrukcji obsługi drukarki.

## Drukowanie zdjęć

Wybierz [EASY PRINT], aby jednym naciśnięciem przycisku wydrukować zdjęcie wyświetlane na monitorze przy użyciu standardowych ustawień drukarki. Data i nazwa pliku nie będą wydrukowane.

#### Ustawienia standardowe

Wszystkie drukarki obsługujące PictBridge mają ustawienia wydruku standardowego. Po wybraniu na ekranie ustawień (str. 18 i str. 23) opcji [STANDARD] zdjęcia zostaną wydrukowane zgodnie z tymi ustawieniami. Informacje na temat standardowych ustawień drukarki znajdziesz w instrukcji obsługi lub otrzymasz od producenta drukarki.

- **1** W trybie odtwarzania wyświetl na monitorze zdjęcie, które chcesz wydrukować.
- Podłącz jedną końcówkę dostarczonego kabla USB do złącza wielofunkcyjnego w aparacie, a drugą końcówkę do złącza USB drukarki.

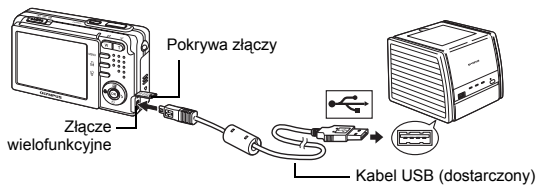

- · Wyświetlony zostanie ekran [EASY PRINT START].
- Informacje na temat włączenia drukarki oraz położenia portu USB znajdują się w jej instrukcji obsługi.

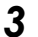

## Naciśnij przycisk 🛽 .

· Rozpocznie się drukowanie.

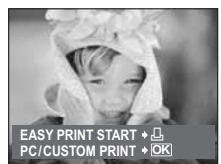

- Po zakończeniu drukowania wyświetlony zostanie ekran wyboru zdjęć. Aby wydrukować następne zdjęcie, naciśnij ⊄ / ▷ w celu jego wybrania, a następnie naciśnij przycisk ....
- Po zakończeniu drukowania odłącz kabel USB od aparatu, gdy wyświetlany jest ekran wyboru zdjęć.

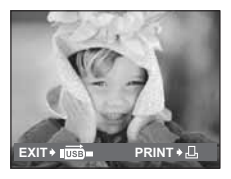

The second

- 4 Odłącz kabel USB od aparatu.
- 5 Odłącz kabel USB od drukarki.

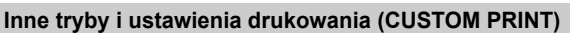

Wykonaj kroki 1 i 2 opisane na stronie 21, aby wyświetlić ekran pokazany z prawej strony, a następnie naciśnij przycisk .

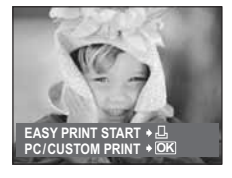

2 Wybierz [CUSTOM PRINT], a następnie naciśnij ⊛.

- Jeżeli wyłączony aparat zostanie podłączony do komputera PC z podłączonym kablem USB, na monitorze aparatu zostanie wyświetlony ekran [USB].
- 3 Aby wybrać odpowiednie ustawienia, postępuj zgodnie z instrukcją obsługi.

Ekran [USB]

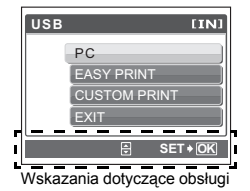

## Wybór trybu drukowania

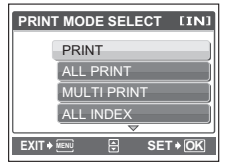

| PRINT       | Drukuje wybrane zdjęcie.                                                                                                    |
|-------------|----------------------------------------------------------------------------------------------------|
| ALL PRINT   | Drukuje wszystkie zdjęcia zapisane w pamięci<br>wewnętrznej lub na karcie.                                                                                                    |
| MULTI PRINT | Drukuje jedno zdjęcie w wielu formatach układu.                                                                                                    |
| ALL INDEX   | Drukuje indeks wszystkich zdjęć zapisanych w<br>pamięci wewnętrznej lub na karcie.                                                                                                    |
| PRINT ORDER | Drukuje zdjęcia zgodnie z danymi rezerwacji<br>wydruku, które zostały zapisane na karcie. Jeśli<br>nie wykonano żadnej rezerwacji, opcja ta nie<br>jest dostępna.<br>IS wJstawienia drukowania (DPOF)« (str. 24) |

## Ustawienia papieru do drukowania

| PRINTPAPER [IN] | SIZE         | Wybieranie rozmiaru papieru spośród<br>dostepnych w danej drukarce.                                 |
|-----------------|--------------|----------------------------------------------------------------------------------------------------|
| OLEE DONDENEEDO |              |                                                                                                    |
| STANDARD        | BORDERLESS   | Wybieranie obrazu z obramowaniem lub bez.<br>W trybie [MULTI PRINT] funkcja ta jest<br>niedostępna. |
|                 | OFF ( 🔲 )    | Zdjęcie jest drukowane w pustej ramce.                                                              |
|                 | ON ()        | Wydrukowane zdjęcie zajmuje całą stronę.                                                            |
|                 | PICS / SHEET | Dostępne tylko w trybie [MULTI PRINT].<br>Liczba drukowanych kopii zależy od drukarki.              |

Jeśli nie zostanie wyświetlany ekran [PRINTPAPER], w pozycjach [SIZE], [BORDERLESS] i [PICS/SHEET] będą wybrane ustawienia standardowe – [STANDARD].

## Wybór zdjęcia do drukowania

| <br>PRINT    | Drukuje jeden egzemplarz wybranego zdjęcia.<br>Jeżeli dla zdjęcia została wybrana opcja<br>[SINGLE PRINT] lub [MORE], zdjęcie to<br>zostanie wydrukowane z tym ustawieniem.<br>IS Przejdź do punktu 4. |
|--------------|----------------------------------------------------------------------------------------------------|
| SINGLE PRINT | Rezerwuje wyświetlane zdjęcie do wydruku.                                                                                                    |
| MORE         | Ustawienie liczby drukowanych kopii oraz<br>danych, jakie mają się pojawiać na wydruku, dla<br>wyświetlanego zdjęcia.                                                                                  |

Naciśnij ⊲ / ▷ , aby wybrać zdjęcie do wydruku. Możesz także skorzystać z przycisku zoomu i wybrać zdjęcie z indeksu.

## Ustawianie ilości drukowanych kopii oraz danych na wydruku

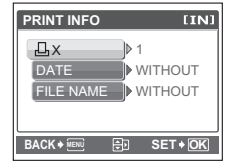

| Ц×            | Ustawia liczbę wydruków. Dla jednego zdjęcia można zażyczyć sobie wydruku do 10 odbitek. |
|---------------|------------------------------------------------------------------------------------------|
| DATE (@)      | Jeśli wybierzesz opcję [WITH], to zdjęcie<br>zostanie wydrukowane z data.                |
| FILE NAME (🕮) | Jeśli wybierzesz opcję [WITH], zdjęcia zostaną wydrukowane z nazwą pliku.                |

## 4 Wybierz [OK] i naciśnij ⊛.

- Rozpocznie się drukowanie.
- Po zakończeniu drukowania, wyświetlany jest ekran [PRINT MODE SELECT].

| PRINT  | [IN]     |
|--------|----------|
|        |          |
|        |          |
| OK     |          |
| CANCEL | J        |
|        |          |
|        | SET * OK |

### Anulowanie drukowania

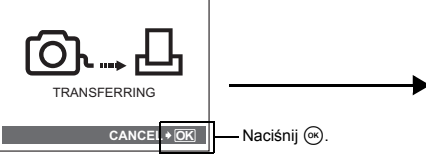

Ekran podczas transferu danych

## **5** Na ekranie [PRINT MODE SELECT] naciśnij przycisk MENU.

· Wyświetlony zostanie komunikat.

## **6** Odłącz kabel USB od aparatu.

- · Aparat wyłączy się.
- Odłącz kabel USB od drukarki.

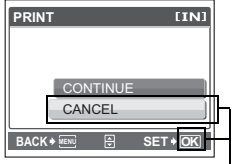

Wybierz [CANCEL] i naciśnij 🐼.

| PRINT MODE SELECT [IN] |  |  |  |
|------------------------|--|--|--|
| PRINT                  |  |  |  |
| ALL PRINT              |  |  |  |
| MULTI PRINT            |  |  |  |
| ALL INDEX              |  |  |  |
|                        |  |  |  |
|                        |  |  |  |

#### Ustawienia drukowania (DPOF)

### Jak rezerwować zdjęcia do wydruku

Funkcja rezerwacji do wydruku pozwala na zapisanie wraz ze zdjęciami znajdującymi się na karcie pamięci takich danych dotyczących drukowania jak liczba odbitek czy informacja o dacie i godzinie.

Do wydruku mogą być rezerwowane tylko zdjęcia zapisane na karcie. Włóż do aparatu kartę z zapisanymi zdjęciami przed rezerwowaniem zdjęć do wydruku.

Zdjęcia zapisane razem z danymi rezerwacji do wydruku można wydrukować korzystając z następujących procedur.

#### Drukowanie w laboratorium fotograficznym obsługującym standard DPOF:

Można wydrukować odbitki zdjęć w oparciu o dane rezerwacji do wydruku.

#### Drukowanie przy użyciu drukarki obsługującej standard DPOF

Odbitki zdjęć można wydrukować bezpośrednio z karty zawierającej dane dotyczące rezerwacji do wydruku, bez korzystania z pośrednictwa komputera. Więcej szczegółów na ten temat można znaleźć w instrukcji obsługi drukarki. W niektórych przypadkach niezbędny może być również adapter karty PC.

## 🕴 Uwaga

- Aparat nie potrafi zmieniać rezerwacji ustawionych przez inne urządzenia. Zmiany należy wprowadzać korzystając z pierwotnego urządzenia. Jeśli karta zawiera rezerwację DPOF ustawioną przez inne urządzenie, wprowadzenie rezerwacji tym aparatem może spowodować zastąpienie wcześniejszych ustawień.
- Nie wszystkie funkcje mogą być dostępne na wszystkich typach drukarek oraz w każdym laboratorium fotograficznym.

#### Korzystanie z usług drukowania bez używania standardu DPOF

- Zdjęć zapisanych w pamięci wewnętrznej nie można wydrukować w zakładzie fotograficznym. W tym celu należy wcześniej skopiować zdjęcia na kartę.
  - BACKUP Kopiowanie zdjęć z pamięci wewnętrznej na kartę« (str. 19)

### Rezerwacja do wydruku pojedynczych zdjęć

Aby wykonać rezerwację danego zdjęcia do wydruku, postępuj zgodnie z instrukcją obsługi.

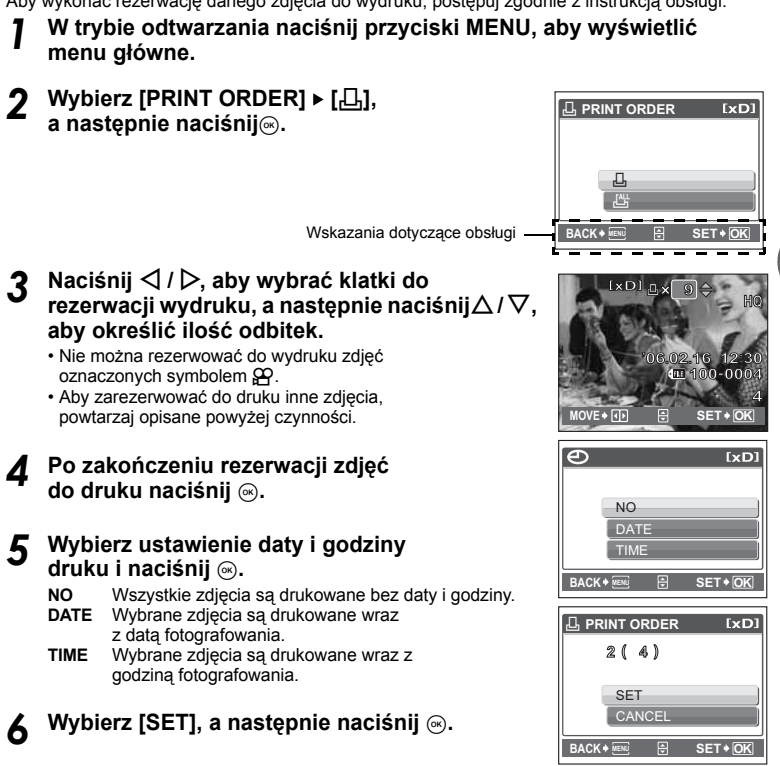

## Rezerwacja wszystkich kadrów do wydruku

Służy do rezerwacji do wydruku wszystkich zdjeć zapisanych na karcje. Liczba odbitek zostaje ustawiona na drukowanie po jednym egzemplarzu każdego zdjecia.

#### W trybie odtwarzania naciśnij przycisk MENU, aby wyświetlić menu główne.

2 Wybierz [PRINT ORDER] ► [ఊ] i naciśnij ⊛.

## **3** Wybierz ustawienie daty i godziny i naciśnij ⊛.

- Wszystkie zdiecia sa drukowane bez daty i godziny. NO DATE Wszystkie zdjęcia są drukowane wraz z datą fotografowania. TIME Wszystkie zdjęcia są drukowane wraz z godziną fotografowania.
- Wybierz [SET], a następnie naciśnij .

3

## Resetowanie danych rezerwacji do wydruku

Można ponownie nastawić wszystkie dane rezerwacji do wydruku lub tylko dane dotyczące wybranych zdjęć.

## Wybierz menu główne ▶ [PRINT ORDER] i naciśnij ⊛.

## Ponowne nastawianie danych rezerwacji do wydruku dla wszystkich zdjęć

- 2 Wybierz [凸] lub [凸], a następnie naciśnij ⊛.
- 3 Wybierz [RESET] i naciśnij ⊛.

| PRINT ORDER SETTING [xD] |
|--------------------------|
| PRINT ORDERED            |
| RESET                    |
| KEEP                     |
| BACK 🕷 🗄 SET 🖲 K         |

## Ponowne nastawianie danych rezerwacji do wydruku dla wybranego zdjęcia

- ) Wybierz [凸], a następnie naciśnij ⊛.
- 3 Wybierz [KEEP], a następnie naciśnij ⊛.
- 4 Naciskając ⊲ / ▷, wybierz zdjęcie z ustawieniami rezerwacji do druku, które chcesz wycofać, a następnie naciśnij ∇, aby zmniejszyć liczbę drukowanych odbitek do 0.

• Aby wycofać rezerwację do druku innych zdjęć, powtarzaj opisane powyżej czynności.

- 5 Po zakończeniu wycofywania rezerwacji do druku naciśnij ⊛.
- δ Wybierz ustawienie daty i godziny i naciśnij 🛞.
  - Ustawienie to zostanie zastosowane do pozostałych zdjęć zarezerwowanych do wydruku.
- 7 Wybierz [SET], a następnie naciśnij ⊛.

#### Transfer

Za pomocą znajdującego się w komplecie kabla USB aparat można połączyć z komputerem, a następnie przesyłać zdjęcia i sekwencje wideo z aparatu do komputera, korzystając z oprogramowania OLYMPUS Master, które jest także dołączane do aparatu.

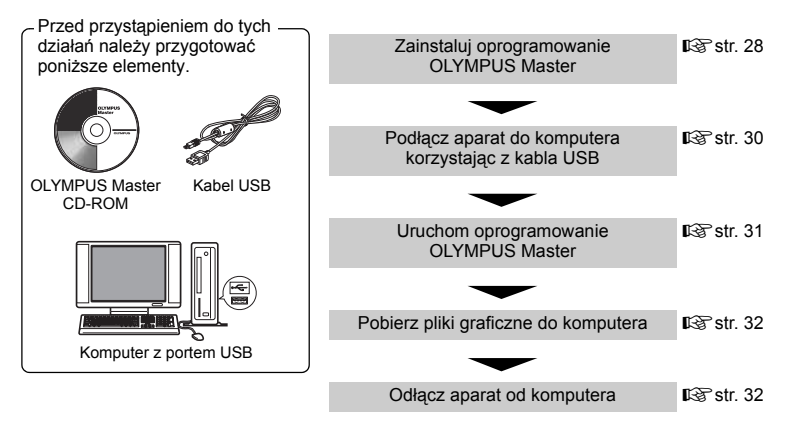

#### Korzystanie z oprogramowania OLYMPUS Master

#### Co to jest OLYMPUS Master?

Program OLYMPUS Master służy do komputerowej edycji zdjęć wykonywanych cyfrowymi aparatami fotograficznymi. Oprogramowania to umożliwia:

- Pobieranie zdjęć z aparatu fotograficznego lub nośnika danych
- Przeglądanie zdjęć i sekwencji wideo Zdjęcia można prezentować w formie pokazu slajdów i odtwarzać dźwięk w tle.
- Zarządzanie zdjęciami Można zarządzać zdjęciami na ekranie kalendarza. Dany obraz można wyszukać na podstawie daty lub słów kluczowych.
- Edycja zdjęć Można obracać zdjęcia, przycinać je i zmieniać ich wielkość.
- Można edytować zdjęcia wykorzystując funkcję filtra oraz funkcje korekcji

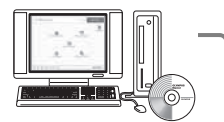

- Drukowanie zdjęć Można drukować zdjęcia i tworzyć indeksy, kalendarze, pocztówki.
- Wykonywanie ujęć panoramicznych Można komponować ujęcia panoramiczne przy użyciu zdjęć wykonanych w trybie panoramy.

Szczegółowe informacje na temat innych funkcji i czynności znajdują się w »Pomocy« oraz instrukcji obsługi oprogramowania OLYMPUS Master.

### Instalacja oprogramowania OLYMPUS Master

Przed zainstalowaniem oprogramowania OLYMPUS Master należy sprawdzić, czy komputer spełnia poniższe wymagania systemowe.

Jeśli chodzi o kompatybilność nowych systemów operacyjnych, patrz strona internetowa OLYMPUS, której adresy podane są na okładce niniejszej instrukcji obsługi.

#### Warunki otoczenia

### Windows

| System operacyiny | Windows 98SE / Me / 2000 Professional / XP     |
|-------------------|------------------------------------------------|
| Procesor          | Pentium III 500 MHz lub nowszy                 |
| RAM               | 128 MB lub więcej (zalecane 256 MB lub więcej) |
| Twardy dysk       | 300 MB lub wiecej                              |
| Złacza            | Port USB                                       |
| Monitor           | 1024 x 768 pikseli, 65,536 kolorów lub więcej  |
|                   |                                                |

## Uwaga

- Transfer danych jest gwarantowany tylko na komputerach z preinstalowanym systemem operacyjnym.
- Aby zainstalować oprogramowanie w systemach Windows 2000 Professional / XP, należy zalogować się jako użytkownik z uprawnieniami administratora.
- W komputerze powinny być również zainstalowane aplikacje QuickTime 6 (lub nowsza wersja) oraz Internet Explorer 6 (lub nowsza wersja).
- Jeśli chodzi o system operacyjny Windows XP, oprógramowanie jest obsługiwane przez wersje Windows XP Professional / Home Edition.
- Jeśli chodzi o system operacyjny Windows 2000, jest ono obsługiwane przez wersję Windows 2000 Professional.
- W przypadku systemu operacyjnego Windows 98SE, sterownik USB jest instalowany automatycznie.

## Macintosh

| System operacyjny | Mac OS 10.2 lub nowsza wersja                  |
|-------------------|------------------------------------------------|
| Procesor          | Power PC G3 500 Mhz lub nowszy                 |
| RAM               | 128 MB lub więcej (zalecane 256 MB lub więcej) |
| Twardy dysk       | 300 MB lub więcej                              |
| Złącza            | Port USB                                       |
| Monitor           | 1024 x 768 pikseli, 32,000 kolorów lub więcej  |
|                   |                                                |

## Uwaga

- Działanie oprogramowania jest gwarantowane tylko w przypadku komputerów Macintosh, które są wyposażone we wbudowany port USB.
- W komputerze musi być zainstalowana aplikacja QuickTime 6 lub nowsza wersja oraz Safari 1.0 lub nowsza wersja.
- Przed rozpoczęciem opisywanych poniżej operacji, należy pamiętać, by usunąć zainstalowany nośnik przeciągając go do kosza. W przeciwnym wypadku komputer może działać niestabilnie lub może wymagać ponownego uruchomienia.
  - Odłączanie kabla łączącego aparat z komputerem.
  - Wyłączanie aparatu.
  - Otwieranie pokrywy komory baterii / karty w aparacie.

## Windows

## Włóż płytę CD-ROM do napędu CD-ROM.

- Pojawi się ekran instalacyjny oprogramowania OLYMPUS Master.
- Jeśli ekran instalacyjny nie zostanie automatycznie wyświetlony, podwójnie kliknij znajdującą się na pulpicie ikonę »Mój komputer« i kliknij ikonę CD-ROM.

## 2 Kliknij »OLYMPUS Master«.

- Automatycznie pojawi się okno instalacji aplikacji QuickTime.
- Aplikacja Quick Time jest niezbędna do korzystania z oprogramowania OLYMPUS Master. Jeśli w komputerze jest zainstalowana aplikacja Quick Time 6 (lub nowsza jej wersja), okno instalacyjne nie będzie wyświetlane. Przejdź do kroku 4.

### 3 Kliknij »Next« (Dalej) i zastosuj się do instrukcji na ekranie.

- Gdy zostanie wyświetlone okno z umową licencyjną oprogramowania, zapoznaj się z treścią umowy i kliknij przycisk »Agree« (Akceptuję).
- Wyświetlone zostanie okno instalacji OLYMPUS Master.

## Postępuj zgodnie z instrukcjami na ekranie.

- Gdy zostanie wyświetlone okno z umową licencyjną oprogramowania, zapoznaj się z treścią umowy i kliknij przycisk »Yes« (Tak), aby kontynuować instalację.
- Gdy zostanie wyświetlone okno »User Information« (Informacje o użytkowniku), wpisz nazwisko (»Name«) oraz nr seryjny oprogramowania (»OLYMPUS Master Serial Number«). Następnie wybierz kraj zamieszkania i kliknij »Next« (Dalej).

Numer seryjny podany jest na etykiecie naklejonej na pakiecie CD-ROM.

- Gdy wyświetlone zostanie okno z umową licencyjną DirectX, zapoznaj się z jej treścią i kliknij »Yes« (Tak).
- Pojawi się okno dialogowe instalacji aplikacji Adobe Reader, z pytaniem, czy instalować tę aplikację Adobe Reader jest potrzebny do przeglądania niniejszej instrukcji obsługi OLYMPUS Master. Kliknij »OK«, aby zainstalować aplikację Adobe Reader. Jeśli w komputerze jest już zainstalowana aplikacja Adobe Reader, nie pojawia się wspomniane okno instalacyjne.

## **5** Postępuj zgodnie z instrukcjami na ekranie.

- · Pojawi się okno kończenia procesu instalacji. Kliknij »Finish« (Zakończ).
- Wybierz opcję ponowne uruchomienie systemu, gdy na ekranie pojawi się pytanie, czy natychmiast ponownie uruchomić system i kliknij »OK«.
  - Komputer zostanie uruchomiony ponownie.
  - Wyjmij płytę CD-ROM z napędu CD-ROM i umieść ją w bezpiecznym miejscu.

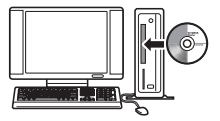

| outerus        | 6.02.000 |  |
|----------------|----------|--|
| OLYMPUS Master |          |  |
| Passe Red Ton  |          |  |
| 1. 10° 2 mar   |          |  |
|                | 74       |  |

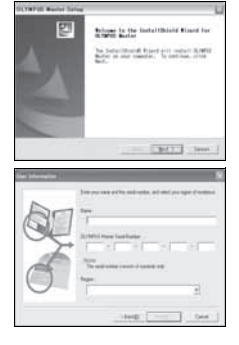

## Macintosh

## Włóż płytę CD-ROM do napędu CD-ROM.

- Pojawi się okno napędu CD-ROM.
- Jeśli ekran instalacyjny nie zostanie automatycznie wyświetlony, kliknij dwukrotnie na znajdującą się na pulpicie ikonę CD-ROM.

## Kliknij dwukrotnie folder żądanej wersji językowej.

- Kliknij dwukrotnie ikonę »Installer« (Program instalacyjny).
  - Program instalacyjny OLYMPUS Master rozpoczyna działanie.
  - Postępuj zgodnie z instrukcjami na ekranie.
  - Po wyświetleniu okna z umową licencyjną oprogramowania zapoznaj się z treścią umowy i kliknij »Continue« (Dalej) oraz »Agree« (Akceptuję), aby kontunuować instalację.
  - Pojawi się okno kończenia procesu instalacji.

## Kliknij »Finish« (Zakończ).

• Wyświetlony zostanie pierwszy ekran.

## 5 Kliknij »Restart« (Ponowne uruchomienie).

- · Komputer zostanie uruchomiony ponownie.
- · Wyjmij płytę CD-ROM z napędu CD-ROM i umieść ją w bezpiecznym miejscu.

#### Podłączanie aparatu do komputera

### Sprawdź, czy aparat jest wyłączony.

- · Lampka zasilania / odczytu karty nie świeci.
- Monitor jest wyłączony.
- · Obiektyw jest schowany.

#### 2 Dostarczonym kablem USB połącz złącze wielofunkcyjne aparatu z portem USB komputera.

- Lokalizację portów USB w komputerze, należy sprawdzić w instrukcji obsługi komputera.
- Aparat włączy się automatycznie.
- Aparat włączy się automatycznie, a na monitorze aparatu pojawi się ekran umożliwiający wybór rodzaju połączenia USB.

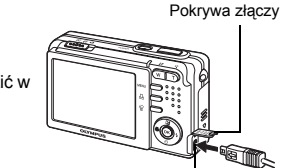

Złącze wielofunkcyjne

Wybierz [PC], a następnie naciśnij⊛.

## Komputer rozpozna aparat jako nowe urządzenie.

#### • Windows

Gdy aparat zostanie po raz pierwszy podłączony do komputera, komputer podejmie próbę automatycznego rozpoznania aparatu. W celu potwierdzenia komunikatu kliknij »OK«. Komputer rozpozna aparat jako »dysk wymienny«.

#### Macintosh

Pliki obrazu cyfrowego są zazwyczaj kontrolowane przez aplikację iPhoto. Gdy aparat cyfrowy zostanie po raz pierwszy podłączony do komputera, uaktywni się aplikacja iPhoto; zamknij ją i uruchom program OLYMPUS Master.

## l Uwaga

· Gdy aparat jest podłączony do komputera, jego funkcje nie są dostępne.

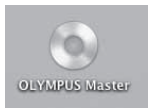

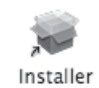

1

#### Windows

## Kliknij dwukrotnie znajdującą się na pulpicie ikonę 🔜 »OLYMPUS Master«.

- Wyświetlone zostanie główne menu.
- Jeśli oprogramowanie OLYMPUS Master uruchamiane jest po raz pierwszy po zainstalowaniu, przed wyświetleniem głównego menu pojawia się okno dialogowe »Registration« (Rejestracja). Postępuj stosownie do poleceń i wypełnij formularz rejestracyjny.

## Macintosh

- 1 Kliknij dwukrotnie ikonę »OLYMPUS Master« najdującą w folderze »OLYMPUS Master«.
  - Wyświetlone zostanie główne menu.
  - Gdy aplikacja zostanie uruchomiona po raz pierwszy, przed pojawieniem się menu głównego zostanie wyświetlone okno z informacjami o użytkowniku »User Information«. Wprowadź swoje nazwisko w polu »Name« oraz numer seryjny w polu »OLYMPUS Master Serial Number« i wybierz swój kraj zamieszkania.
     Po oknie informacii o użytkowniku »User Information«

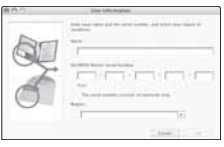

Podłączanie aparatu do komputera

wyświetlone zostanie okno dialogowe »Registration« (Rejestracja). Postępuj stosownie do poleceń i wypełnij formularz rejestracyjny.

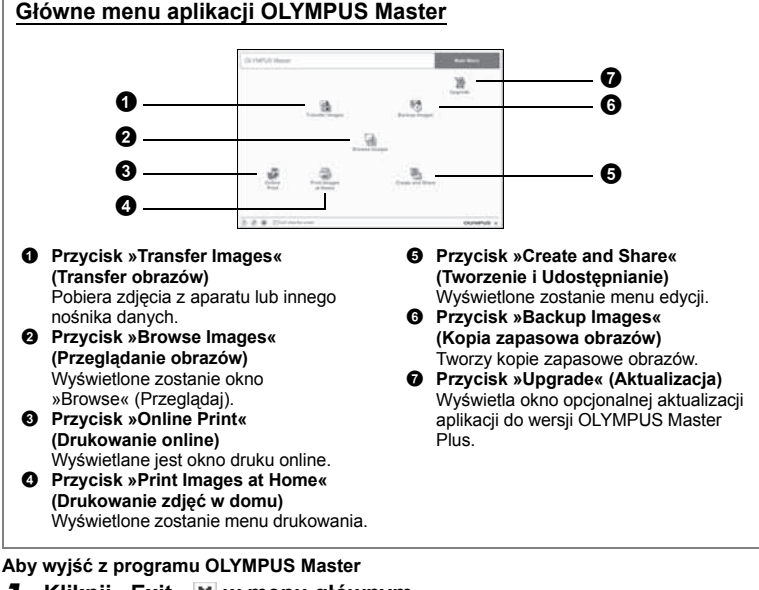

## Kliknij »Exit« 🗴 w menu głównym.

· Program OLYMPUS Master zostaje zamknięty.

#### Pobieranie i zapis obrazów

- W głównym menu aplikacji OLYMPUS Master kliknij przycisk 👔 »Transfer Images« (Transfer obrazów).
  - Wyświetlone zostanie menu pozwalające na wybór źródła transferu.

### 🔰 Kliknij »From Camera« (Z aparatu) 🚵.

 Pojawi się okno wyboru obrazów. Wyświetlone zostaną wszystkie obrazy zapisane w aparacie.

| al and parts |     |   |
|--------------|-----|---|
|              | .ch |   |
|              | 10  |   |
|              | 3   |   |
| 0-           |     |   |
|              |     | - |

| 2.10       | 9.1                                                 |                                         |
|------------|-----------------------------------------------------|-----------------------------------------|
| 12515      | 14日日日日                                              | Anno anno anno anno anno anno anno anno |
| 10         |                                                     |                                         |
| 1          | 100                                                 |                                         |
| -          | Contraction and state                               |                                         |
|            |                                                     |                                         |
|            |                                                     |                                         |
|            |                                                     |                                         |
|            |                                                     |                                         |
| fir Transf | fer lingen                                          | 4===                                    |
| fir Transf | fer Inagen                                          |                                         |
| fir Transf | ter (Bager<br>Fer Bager<br>Staat Tarofer 1: sonders |                                         |

#### Wybierz pliki graficzne i kliknij przycisk »Transfer Images«.

 Wyświetlony zostanie komunikat potwierdzający zakończenie transferu.

#### 4 Kliknij przycisk »Browse Images Now« (Przeglądanie obrazów).

- Przeniesione zdjęcia zostaną wyświetlone w oknie przeglądania.
- Kliknij »Menu« w oknie przeglądarki, aby wrócić do menu głównego.

## Odłączanie aparatu od komputera

- Sprawdź, czy lampka zasilania / odczytu karty przestała migać.
- 2 Wykonaj odpowiednie kroki przygotowawcze przed odłączeniem kabla USB.

#### Windows 98SE

- Kliknij dwukrotnie ikonę »Mój Komputer«, a następnie kliknij prawym przyciskiem myszy na ikonę wymiennego dysku, aby wyświetlić menu.
- W menu kliknij »Wysuń«.

Lampka zasilania / odczytu karty

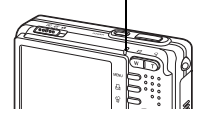

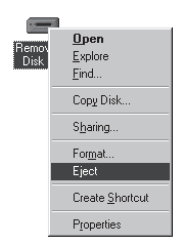

3

#### Windows Me / 2000 / XP

- Kliknij ikonę »Bezpieczne usuwanie sprzetu« 🛃 w pasku narzędzi.
- Kliknii wyświetlony komunikat.
- 3 Gdv wvświetli się komunikat informujący o możliwości bezpiecznego usuniecia sprzetu, kliknii »OK«.

#### Macintosh

1 Ikona kosza zmienia się w ikonę usuwania sprzętu, kiedy na pulpicie przeciągnie się ikone »Untitled« lub »NO NAME« (Bez nazwy). Przeciagnii ja i upuść na ikone usuwania sprzetu.

## Odłacz kabel USB od aparatu.

## Uwaga

 Windows Me / 2000 / XP Po klikniecju na »Bezpieczne usuwanie sprzetu« może zostać wyświetlony komunikat ostrzegawczy. Sprawdź, czy nie sa pobierane zdiecja lub sekwencje wideo z aparatu oraz czy wszystkie aplikacje zostały zamkniete. Ponownie kliknij ikone »Bezpieczne usuwanie sprzetu« i odłacz kabel.

### Przegladanie zdjęć / sekwencji wideo

- W głównym menu aplikacji OLYMPUS Master kliknij przycisk »Browse Images« (Przegladanie obrazów) 🞑 .
  - · Wyświetlone zostanie okno »Browse« (Przeglądaj).
- Kliknii dwukrotnie na miniature 2 zdjecia do przejrzenia.

Miniatura zdjecia -

- Aparat przechodzi do trybu przegladania, zdjecie jest powiekszane.
- · Aby powrócić do głównego menu, kliknij »Menu« w oknie »Browse« (Przegladai).

PI 33

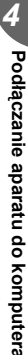

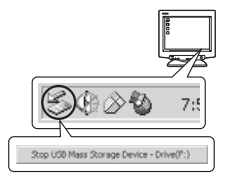

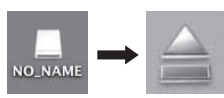

#858.912A

三明 影響 三日

日間を開発の 日本は日間の 原 肥 精 相 相 相 

1.0530.003

6

185

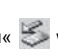

## **1** W oknie »Browse« dwukrotnie kliknij na miniaturę sekwencji wideo do przejrzenia.

 Okno przełączy się na tryb przeglądania i zostanie wyświetlona pierwsza klatka sekwencji wideo.

## **2** Aby rozpocząć odtwarzanie sekwencji wideo, kliknij przycisk odtwarzania na dole ekranu.

Poniżej podano nazwy i funkcje poszczególnych elementów kontrolnych.

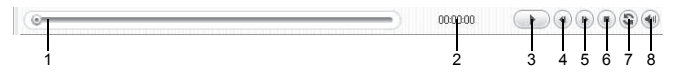

|   | Pozycja                                 | Opis                                                                            |
|---|-----------------------------------------|---------------------------------------------------------------------------------|
| 1 | Suwak odtwarzania                       | Przesuń suwak, aby wybrać daną klatkę sekwencji wideo.                          |
| 2 | Czas odtwarzania                        | Podaje czas odtwarzania, jaki upłynął.                                          |
| 3 | Przycisk odtwarzania /<br>pauzy         | Odtwarza sekwencję wideo. Podczas odtwarzania pełni funkcję<br>przycisku pauzy. |
| 4 | Przycisk cofania o klatkę               | Wyświetla poprzednią klatkę.                                                    |
| 5 | Przycisk przesuwania o klatkę do przodu | Wyświetla następną klatkę.                                                      |
| 6 | Przycisk Stop                           | Zatrzymuje odtwarzanie i powoduje powrót do pierwszej klatki.                   |
| 7 | Przycisk powtarzania                    | Wielokrotnie odtwarza sekwencję wideo.                                          |
| 8 | Przycisk głośności                      | Wyświetla suwak regulacji głośności.                                            |

## Drukowanie zdjęć

Zdjęcia można drukować za pomocą menu zdjęć, indeksów, pocztówek, kalendarzy itp. W sekcji tej opisano, w jaki sposób wykonywać wydruki zdjęć korzystając z menu fotografii.

- W głównym menu aplikacji OLYMPUS Master kliknij przycisk »Print Images at Home« ⊒ (Drukowanie obrazów w domu).
  - Wyświetlone zostanie menu drukowania.

## 2 Kliknij »Photo« (Zdjęcie) 📰.

Wyświetlone zostanie okno »Photo Print« (Wydruk zdjęć).

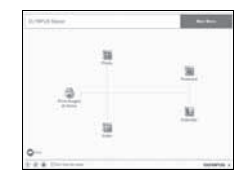

## **3** W oknie »Photo Print« kliknij »Settings«.

- Wyświetlony zostanie ekran ustawień drukarki. Wybierz odpowiednie ustawienia drukarki.
- 4 Wybierz układ oraz rozmiar zdjęć.
   Aby wydrukować zdjęcia z datą i godziną ich wykonania, zaznacz pole »Print Date« (Drukuj datę), a następnie wybierz »Date« (Data) lub »Date & Time« (Data i godzina).
   5 Wybierz miniaturę zdjęcia do wydruku i
- Wybierz miniaturę zdjęcia do wydruku i kliknij »Add« (Dodaj).
  - Wybrane zdjęcie zostanie wyświetlone w układzie podglądu wydruku.
- 6 Ustaw liczbę kopii.

## Kliknij »Print« (Drukuj).

- Rozpocznie się drukowanie.
- · Kliknij »Menu« w oknie »Photo Print«, aby wrócić do menu głównego.

## Przenoszenie zdjęć z aparatu i zapisywanie ich w komputerze bez korzystania z aplikacji OLYMPUS Master

Niniejszy aparat obsługuje standard urządzeń pamięci masowej USB. Możesz połączyć aparat z komputerem przy pomocy kabla USB dostarczonego z aparatem, aby pobierać i zapisywać zdjęcia bez użycia programu OLYMPUS Master. Warunki podłączenia aparatu do komputera za pomocą kabla USB są podane poniżej.

Windows: Windows 98SE / Me / 2000 Professional / XP

Macintosh: Mac OS 9.0 to 9.2 / X

## 🛿 Uwaga

- W systemie Windows 98/98SE należy zainstalować sterownik USB. Przed podłączeniem aparatu do komputera kablem USB podwójnie kliknij pliki z poniższych folderów, znajdujących się na dołączonej płycie CD-ROM z oprogramowaniem OLYMPUS Master. (Nazwa napedu): USBINSTALL.EXE
- Nawet jeśli komputer posiada złącze USB, transfer danych nie jest zagwarantowany w podanych niżej środowiskach.
  - Windows 95 / 98 / NT 4.0
  - Windows 98SE będące aktualizacją systemu Windows 95 / 98
  - Mac OS 8.6 lub starsze
  - Komputery z dodanym złączem USB na karcie rozszerzenia itp.
  - Komputerý bez zainštalowanego fabrycznie systemu operacyjnego oraz samodzielnie składane komputery

| 😑 Printer Gettings  |    |            |
|---------------------|----|------------|
| Farme               |    |            |
| NV/HINE/PARK        | 14 | Population |
| Fam                 |    |            |
| Later               | +  |            |
| Chapterstand        |    |            |
| Cristing Supervises |    | 153        |
| ALCONO.             |    | 100        |
| (2)                 | (N | Caron      |

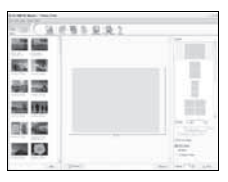

- Przejdź do opcji Online-Service (Serwis online) w głównym menu i wybierz »Camera Update«
   (Aktualizacja oprogramowania apar.
- (Aktualizacja oprogramowania aparatu).
  Po wybraniu funkcji »Camera Update« program OLYMPUS Master wyświetli okno z informacjami o bezpieczeństwie.

15 Update Camera

## Podłącz kabel USB do portu USB w komputerze.

- **3** Drugą końcówkę kabla USB podłącz do złącza USB w aparacie.
  - · Aparat włączy się automatycznie.
  - Aparat włączy się automatycznie, a na monitorze aparatu pojawi się ekran umożliwiający wybór rodzaju połączenia USB.

## Wybierz [PC] i naciśnij 🕮.

## Naciśnij 🕮.

- Program OLYMPUS Master wykryje teraz aktualną wersję aparatu.
- Kliknij opcję »Check for latest Version« (Sprawdź najnowsze wersje), a program wyszuka na stronie głównej firmy Olympus dostępne nowe wersje oprogramowania sprzętowego (firmware) oraz dodatkowe języki. Następnie możliwy będzie wybór dodatkowego języka.
- Po wybraniu przycisku »Update« (Aktualizuj) program OLYMPUS Master rozpocznie pobieranie nowego języka do aparatu. W trakcie pracy aparatu nie

|                                                               | umpt, Styles Y | - | -                     | NA.            |                 |
|---------------------------------------------------------------|----------------|---|-----------------------|----------------|-----------------|
| e  <br>elect Ferresare :                                      |                |   | -                     | Own for        | i i eniori      |
|                                                               |                |   |                       |                |                 |
| dect the addition                                             | willing age:   | - | 1                     |                | Detail          |
|                                                               |                |   |                       |                |                 |
| Direce Tradito<br>Carch                                       | na             |   | s wart to addition if | e orbei a drei | e selector box. |
| Denne Tradito<br>Carch<br>Datch<br>Datch<br>Islan<br>Ispaneor | na             |   | 0                     | in the         | Carcel          |

wolno odłączać od niego żadnych kabli ani wyjmować baterii.

7 Po zatrzymaniu pobierania aparat wyświetli komunikat o jego pomyślnym zakończeniu. Można teraz odłączyć kable i wyłączyć aparat. Po ponownym włączeniu aparatu będzie można wybierać funkcję w lokalnym języku.

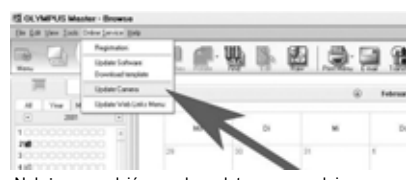

Należy sprawdzić, czy akumulatory są w pełni naładowane!

| g up | late Camera                                                                                                    | 2 |  |
|------|----------------------------------------------------------------------------------------------------|---|--|
| \$   | Peace wait he indusing before proceeding with the canwork ferrower update.                                                                                                    |   |  |
|      | - So see the scenario balley in test or high charged, in you are using an information, where the scenario of test of 1000 EU colds have the scenario or math.<br>This way as anywher has a relevant constraint, in the scenario or math,<br>the scenario device of the scenario of test constraints of<br>comparement from, but any 1000 eV in the spatial and the scenario devices<br>these considering and p1000 eV. The scenario devices the<br>device considering any p1000 eV. |   |  |
|      | When your doi: (201) the communication will be sent to the server to check for appleton                                                                                                    |   |  |
|      | Out (00) southeast                                                                                                    |   |  |
|      | DK Gword                                                                                                    |   |  |

| komputera |
|-----------|
| ~         |
| <u> </u>  |
| σ         |
| -         |
| -         |
| -         |
| <b>m</b>  |
|           |
| -         |
| σ         |
| <b>•</b>  |
| -         |
| σ         |
|           |
| Ψ         |
|           |
| <b>_</b>  |
| 3         |
| Ň         |
| 12        |
| 0.        |
| പ         |
| ÷.        |
| 8         |
| ő         |
| ~         |
| п.        |
|           |

#### Wskazówki i informacje dotyczące fotografowania

#### Wskazówki przed rozpoczęciem fotografowania

#### Aparat nie włącza się nawet wtedy, gdy bateria jest naładowana

#### Bateria nie jest całkowicie naładowana

· Naładuj baterię przy pomocy ładowarki.

#### Bateria chwilowo nie działa z powodu niskiej temperatury

 Skuteczność baterii maleje w niskich temperaturach, ładunek baterii może być za słaby do włączenia aparatu. Wyjmij baterię i ogrzej ją, wkładając ją na pewien czas do kieszeni.

#### Mimo naciskania spustu migawki nie są wykonywane zdjęcia

#### Aparat znajduje się w trybie uśpienia

 Aby oszczędzać baterię, aparat automatycznie przechodzi w tryb uśpienia i wyłącza monitor, jeżeli włączony aparat (wysunięty obiektyw, włączony monitor) nie był używany przez określony czas. W tym trybie mimo naciskania spustu migawki nie są wykonywane zdjęcia. Przed wykonaniem zdjęcia użyj przycisku zoomu lub innych przycisków, aby wyprowadzić aparat ze stanu uśpienia. Jeżeli aparat nie jest używany przez około 15 minut, wyłącza się on automatycznie (chowa się obiektyw i wyłącza się monitor). Gdy aparat jest włączony w trybie odtwarzania, nie przechodzi on w tryb uśpienia i jest wyłączany automatycznie, jeżeli nie był obsługiwany przez ok. 3 minuty. Naciśnij przycisk **POWER**, aby włączyć aparat.

#### Przełącznik wyboru trybu pracy jest ustawiony na 🕨

 Jest to tryb odtwarzania zdjęć na monitorze. Ustaw przełącznik wyboru trybu pracy na tryb fotografowania.

#### Trwa ładowanie lampy błyskowej

 Przed wykonaniem zdjęcia zaczekaj, aż wskaźnik \$ (ładowanie lampy błyskowej) przestanie migać, a następnie naciśnij ponownie spust migawki.

#### Nie została ustawiona data i godzina

#### Używanie aparatu z ustawieniem domyślnym

Ustawienie domyślne daty i godziny jest niepoprawne.
 Ustaw poprawną godzinę i datę. IS » → Ustawianie daty i godziny« (str. 20)

#### Bateria jest wyjęta

 Ustawienie daty i godziny wróci do fabrycznych ustawień domyślnych, jeśli aparat zostanie pozostawiony bez baterii przez około jednego dnia.
 Przed rozpoczęciem wykonywania zdjęć potwierdź godzinę i datę.

#### Wskazówki na temat fotografowania

#### Ustawianie ostrości na fotografowanym obiekcie

W zależności od fotografowanego obiektu istnieje kilka sposobów ustawiania ostrości.

#### Jeżeli obiekt nie znajduje się pośrodku kadru

Umieść obiekt pośrodku kadru, ustal ostrość na obiekcie i ponownie skomponuj zdjęcie.
 »Spust migawki Wykonywanie zdjęć« (str. 9)

#### Obiekt jest w szybkim ruchu

 Ustaw (wciskając spust migawki do połowy) ostrość na punkt znajdujący się w mniej więcej tej samej odległości co obiekt, który chcesz sfotografować, a następnie ponownie skomponuj zdjęcie i zaczekaj, aż obiekt znajdzie się w kadrze.

## Obiekty, dla których trudno ustawić ostrość

 W określonych warunkach ustawienie ostrości przy pomocy funkcji automatycznego ustawiania ostrości może być trudne. Zapala się zielona lampka na monitorze, pozwalająca na sprawdzenie, czy ustawienie ostrości jest zablokowane.

Zielona lampka miga. Nie można ustawić ostrości na fotografowany obiekt.

Zielona lampka świeci się, ale nie można ustawić ostrości na fotografowany

obiekt.

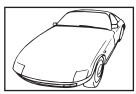

Obiekty o wyjątkowo małym kontraście

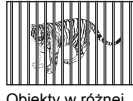

Obiekty w różnej odległości

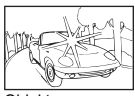

Obiekty z wyjątkowo jasnym polem w centrum kadru

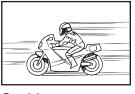

Szybko poruszające się obiekty

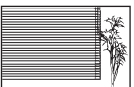

Obiekty bez pionowych linii

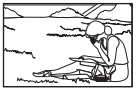

Obiekt nie znajduje się w środku kadru

W takich sytuacjach ustaw ostrość (blokada ostrości) na obiekt o wysokim kontraście znajdujący się w tej samej odległości, co obiekt, który ma być ostry na zdjęciu, a następnie przekomponuj ujęcie i dopiero wykonaj zdjęcie. Jeśli obiekt nie ma linii pionowych, przytrzymaj aparat w pozycji pionowej, ustaw ostrość korzystając z funkcji blokady ostrości przez wciśnięcie do połowy spustu migawki, a następnie ustaw aparat ponownie w pozycji poziomej, ciągle trzymając wciśnięty do połowy spust migawki, i wykonaj zdjęcie.

## Wykonywanie zdjęć bez zamazań

Odpowiednio trzymaj aparat i delikatnie naciskaj przycisk migawki.

Fotografuj w trybie (()), aby zapobiec zamazaniu obrazu.

Zamazanie może być spowodowane przez następujące czynniki.

- · Fotografowanie przy większych powiększeniach, takich jak zoom cyfrowy i zoom optyczny
- · Fotografowanie ciemnego obiektu przy niskiej prędkości migawki.
- Jeżeli wybierzesz tryb SCN, który nie może użyć lampy błyskowej lub tryb SCN (
  ) o niższej prędkości migawki.

## Wykonywanie zdjęć bez lampy błyskowej

Lampa błyskowa wyzwalana jest automatycznie przy niewystarczającym oświetleniu. Jeżeli obiekt jest daleko, lampy błyskowa może nie przynieść żadnego efektu. W takiej sytuacji należy fotografować bez użycia lampy błyskowej w opisany poniżej sposób.

#### Ustaw aparat na tryb 🕷

Ze względu na to, że czułość CCD wzrasta automatycznie, możesz trzymać aparat i wykonywać zdjęcia w ciemniejszych miejscach przy wyłączonej lampie błyskowej.
 IST »SCN (sceneria) Wykonywanie zdjęć przez wybranie scenerii odpowiadającej danej sytuacji« (str. 15)

## Zdjęcie jest ziarniste

#### Korzystanie z zoomu cyfrowego przy wykonywaniu zdjęć z bliska

 Zoom cyfrowy wycina i powiększa część obrazu. Im większe powiększenie, tym bardziej ziarniste zdjęcie.

Przycisk zoomu Zoomowanie podczas wykonywania zdjęć / odtwarzanie całych zdjęć « (str. 10) Gdy fotografujesz ciemne obiekty itp., funkcja redukcji szumu może automatycznie automatycznie pomóc w uzyskaniu wyraźniejszych zdjęć.

Jeżeli funkcja redukcji szumu nie działa automatycznie, zdjęcie będzie ziarniste.

#### Wykonywanie zdjęć na białej plaży lub na śniegu

 Często jasne obiekty (takie jak śnieg) wydają się ciemniejsze niż w rzeczywistych kolorach. Zmień ustawienie [] w kierunku [+], aby przybliżyć te obiekty do ich naturalnych kolorów.
 Gdy fotografujesz ciemne obiekty, korzystna może być za to zmiana ustawienia w kierunku [-].
 Czasami użycie lampy błyskowej może nie zapewnić zamierzonej jasności (ekspozycji) obrazu.
 M Z Zmiana jasności obrazu« (str. 11)

#### Fotografowanie obiektów pod światło

Ustaw lampę błyskową na [♣], aby uaktywnić błysk dopełniający. Możesz teraz fotografować obiekty pod światło bez efektu ciemniejszej twarzy. [♣] nadaje się do fotografowania pod światło i przy oświetleniu świetlówkami i innych rodzajach sztucznego oświetlenia.
 Przycisk IS >> ♣ Fotografowanie przy użyciu lampy błyskowej« (str. 12)

#### Dodatkowe wskazówki i informacje dotyczące fotografowania

#### Zwiększanie możliwej ilości wykonywanych zdjęć

Istnieją dwa sposoby zapisywania zdjęć wykonywanych przy pomocy aparatu.

#### Zapisywanie zdjęć w pamięci wewnętrznej

 Zdjęcia są zapisywane w pamięci wewnętrznej, a gdy możliwa do zapisania w tej pamięci ilość zdjęć osiągnie 0, aparat musi zostać podłączony do komputera w celu przeniesienia zdjęć do pamięci komputera, a następnie ich usunięcia z pamięci wewnętrznej aparatu.

#### Korzystanie z karty (xD-Picture Card) (opcjonalnej)

- Zdjęcia są zapisywane na karcie zainstalowanej w aparacie. Gdy karta jest pełna, należy przenieść zdjęcia do komputera, a następnie albo skasować zdjęcia z karty, albo użyć nowej karty.
- Włożenie karty do aparatu nie powoduje zapisanie zdjęć w pamięci wewnętrznej aparatu. Zdjęcia zapisane w pamięci wewnętrznej aparatu można skopiować na kartę przy pomocy funkcji [BACKUP].

BACKUP Kopiowanie zdjęć z pamięci wewnętrznej na kartę (str. 19) »Karta« (str. 46)

#### Drukuje wszystkie zdjęcia zapisane w pamięci wewnętrznej lub na karcie.

| Jakość | Rozdzielczość              | Możliwa ilość zdjęć  |                                        |  |  |
|--------|----------------------------|----------------------|----------------------------------------|--|--|
| obrazu |                            | Pamięć<br>wewnętrzna | Karta (korzystanie<br>(z karty 128 MB) |  |  |
| SHQ    | 2560 x 1920 (FE-150/X-730) | 2                    | 34                                     |  |  |
|        | 2816 x 2112 (FE-160/X-735) | 1                    | 28                                     |  |  |
| HQ     | 2560 x 1920 (FE-150/X-730) | 6                    | 102                                    |  |  |
|        | 2816 x 2112 (FE-160/X-735) | 5                    | 84                                     |  |  |
| SQ1    | 2048 x 1536                | 10                   | 157                                    |  |  |
| SQ2    | 640 x 480                  | 47                   | 716                                    |  |  |

#### Możliwy czas zapisu sekwencji wideo w pamięci wewnętrznej i na karcie

| Jakość | Rozdzielczość                | Czas zapisu          |                               |  |
|--------|------------------------------|----------------------|-------------------------------|--|
| obrazu |                              | Pamięć<br>wewnętrzna | Karta (przy karcie<br>128 MB) |  |
| HQ     | 320 x 240 (15 klatek / sek.) | 25 sek.              | 6 min. 28 sek.                |  |
| SQ     | 160 x 120 (15 klatek / sek.) | 1 min. 43 sek.       | 25 min. 55 sek.               |  |

#### Używanie nowej karty

- Jeżeli użyjesz karty nie wyprodukowanej przez firmę OLYMPUS albo karty stosowanej dla innej aplikacji, np. komputera, aparat wyświetli komunikat [CARD ERROR]. Aby używać tej karty z aparatem, użyj funkcji [FORMAT] w celu sformatowania karty.
   TSP w NEMORY CODMAT. Semestruwania pamiaci wywastrzyci lub karty (atr. 10)
  - IS »MEMORY FORMAT (FORMAT) Formatowanie pamięci wewnętrznej lub karty« (str. 19)

#### Lampki sygnalizacyjne

Aparat posiada kilka lampek, sygnalizujących jego stan.

| Lampka                                          | Stan                                                                                                    |
|-------------------------------------------------|----------------------------------------------------------------------------------------------------|
| Lampka zasilania /<br>odczytu karty             | <ul> <li>Świeci na czerwono: Aparat włączony w trybie fotografowania.</li> <li>Świeci się na zielono: Aparat włączony w trybie odtwarzania.</li> <li>Nie świeci się: Aparat jest wyłączony.</li> <li>Miga na czerwono: trwa zapisywanie zdjęcia, aparat odczytuje sekwencję wideo albo pobiera zdjęcia (jeżeli jest podłączony do komputera).</li> <li>Gdy lampka zasilania / odczytu karty miga, nie należy wykonywać żadnych z wymienionych poniżej czynności. Może to uniemożliwić zapisanie danych zdjęcia i doprowadzić do uszkodzenia pamięci wewnętrznej lub karty.</li> <li>Otwieranie pokrywy komory baterii i karty.</li> <li>Wyjmij baterię.</li> <li>Nie podłączaj ani odłączaj zasilacza sieciowego.</li> </ul> |
| Lampka<br>samowyzwalacza                        | Lampka ta świeci się przez mniej więcej 10 sekund,<br>a następnie miga przez mniej więcej 2 sekundy, po czym jest<br>wykonywane zdjęcie.                                                                                                    |
| Zielona lampka monitora<br>ciekłokrystalicznego | <ul> <li>Świeci: Ostrość oraz ekspozycja są ustalone.</li> <li>Miganie: Ostrość i ekspozycja nie są ustalone.</li> <li>Zdejmij wtedy palec z przycisku migawki, przesuń nieco pole<br/>automatycznego ustawiania ostrosci i ponownie naciśnij do<br/>połowy przycisk migawki.</li> </ul>                                                                                                    |

### Przedłużanie żywotności baterii

- Wykonywanie poniższych czynności podczas niewykonywania zdjęć może wyczerpywać baterię.
  - · Naciskanie do połowy spustu migawki
  - Korzystanie z zoomu
- · Aby oszczędzać baterię, zawsze wyłączaj aparat, jeżeli go nie używasz.

#### Funkcje, których nie można wybierać przy pomocy menu

- · Niektóre punkty mogą być niedostępne w menu przy korzystaniu z klawiszy strzałek.
  - · Punkty, których nie można ustawiać w aktualnym trybie fotografowania
  - Punkty, których nie można ustawiać z tego powodu, że został wcześniej ustawiony inny punkt: [s]] i [FLASH MODE] itd.

 Niektórych funkcji nie można używać, gdy w aparacie nie ma karty. [PANORAMA], [FORMAT], [BACKUP], [PRINT ORDER]

## Wybór optymalnej jakości obrazu

Jakość obrazu stanowi połączenie żądanego rozmiaru zdjęcia i poziomu kompresji. Przy określaniu optymalnej jakości obrazu przy fotografowaniu skorzystaj z poniższych przykładów.

## Drukowanie dużych zdjęć na pełnowymiarowym papierze / Edycja i przetwarzanie zdjęć w komputerze

· [SHQ] albo [HQ]

#### Drukowanie zdjęć w formacie kartek pocztowych

• [SQ1]

#### Wysyłanie zdjęć e-mailem jako załączniki albo umieszczanie zdjęć na stronie internetowei

• [SQ2]

IMAGE QUALITY Zmiana jasności obrazów« (str. 14)

#### Ustawianie wartości domyślnych aktualnych ustawień aparatu

 Ustawienie, które mogą być zmieniane przy fotografowaniu, takie jak ustawienia lampy błyskowej i ustawienie [IMAGE QUALITY], nie wracają do swoich wartości domyślnych po wyłączeniu aparatu. Aby przywrócić domyślne ustawienia funkcji, użyj funkcji [RESET].
 RESET Przywracanie ustawień domyślnych« (str. 15)

#### Wskazówki dotyczące wyświetlania i odtwarzania

#### Odtwarzanie zdjęć zapisanych w pamięci wewnętrznej

#### Karta jest włożona do aparatu

 Jeżeli do aparatu jest włożona karta, zdjęcia zapisane w pamięci wewnętrznej nie mogą być odtwarzane. Wyjmij kartę, a następnie zacznij odtwarzać zdjęcia.

#### Szybkie wyświetlanie żądanego zdjęcia

Naciśnij W na przycisku zoomu, aby wyświetlić zdjęcia w formacie indeksu (ikon).
 »Przycisk zoomu Zoomowanie podczas wykonywania zdjęć / odtwarzanie całych zdjęć« (str. 10)

#### Przeglądanie zdjęć w komputerze

#### Przeglądanie całych zdjęć na monitorze komputera

Rozmiar zdjęcia wyświetlonego na monitorze komputera zmienia się zależnie od ustawień komputera. Jeżeli rozdzielczość monitora jest ustawiona na 1024 x 768 i korzystasz z przeglądarki Internet Explorer do oglądania zdjęcia o rozmiarze 2048 x 1536 w skali 100%, to całe zdjęcie nie będzie widoczne bez konieczności jego przewijania. Istnieje kilka sposobów wyświetlania całego zdjęcia na monitorze komputera.

#### Wyświetlanie zdjęcia przy pomocy oprogramowania do przeglądania obrazów

Zainstaluj aplikację OLYMPUS Master z dostarczonej płyty CD-ROM.

#### Zmiana ustawień monitora

Uporządkowanie ikon znajdujących się na pulpicie komputera można zmieniać. Szczegółowe
informacje na temat zmiany ustawień komputera znajdziesz w instrukcji obsługi komputera.

## Jeżeli aparat wyświetli komunikat o błędzie ...

| Wskazanie<br>monitora                              | Możliwa przyczyna                                                                                                    | Działanie korygujące                                                                                                    |
|----------------------------------------------------|----------------------------------------------------------------------------------------------------|----------------------------------------------------------------------------------------------------|
| []<br>CARD ERROR                                   | Wystąpił problem z kartą.                                                                                                    | Nie można korzystać z danej karty. Włóż<br>nową kartę.                                                                                                    |
| URITE-PROTECT                                      | Zapisywanie na tę kartę<br>jest zabronione.                                                                                                    | Zapisane zdjęcia mogły zostać<br>zabezpieczone (tylko do odczytu) na<br>komputerze. Przenieś zdjęcia do<br>komputera i anuluj ustawienie<br>»read-only« (tylko do odczytu).                                                               |
|                                                    | Brakuje dostępnego miejsca w<br>pamięci wewnętrznej i nie<br>można zapisać nowych<br>danych.                                                                                                  | Skasuj niepotrzebne dane. Przed<br>skasowaniem danych zabezpiecz pliki<br>ważnych zdjęć przy użyciu karty albo<br>przenieś te zdjęcia do komputera.                                                                                       |
| []<br>CARD FULL                                    | Brakuje dostępnego miejsca<br>na karcie i nie można zapisać<br>nowych danych.                                                                                                    | Wymień kartę lub skasuj niepotrzebne<br>dane. Przed przystąpieniem do<br>kasowania przenieś te zdjęcia, które są<br>potrzebne, do komputera.                                                                                              |
| ()<br>NO PICTURE                                   | W pamięci wewnętrznej lub na<br>karcie nie ma zdjęć.                                                                                                    | Pamięć wewnętrzna lub karta nie<br>zwiera żadnych zdjęć.<br>Wykonaj zdjęcia.                                                                                                    |
| PICTURE ERROR                                      | Problem dotyczy wybranego<br>zdjęcia, nie może ono być<br>odtwarzane w tym aparacie.                                                                                                    | Obejrzyj zdjęcie w komputerze za<br>pomocą oprogramowania do<br>przetwarzania obrazów. Jeśli nie można<br>tego zrobić, plik graficzny jest częściowo<br>uszkodzony.                                                                       |
| CARD-COVER<br>OPEN                                 | Pokrywa komory baterii /<br>karty jest otwarta.                                                                                                    | Zamknij pokrywę komory baterii / karty.                                                                                                    |
| BATTERY EMPTY                                      | Bateria nie jest naładowana.                                                                                                    | Naładuj baterię.                                                                                                    |
| Y/M/D                                              | Gdy aparat jest używany po<br>raz pierwszy lub pozostaje bez<br>baterii przed dłuższy czas,<br>data i godzina przyjmują<br>wartości przewidziane w<br>fabrycznych ustawieniach<br>domyślnych. | Ustaw datę i godzinę.                                                                                                    |
| CARD SETUP (xD)<br>POWER OFF<br>FORWAT<br>8 SET+OK | Ta karta nie może być<br>wykorzystana w tym aparacie.<br>Lub karta nie jest<br>sformatowana.                                                                                                  | <ul> <li>Sformatuj kartę lub wymień ją.</li> <li>Wybierz [POWER OFF] i naciśnij .</li> <li>Włóż nową kartę.</li> <li>Wybierz [FORMAT] ► [YES] i naciśnij .</li> <li>Zostaną skasowane wszystkie dane znajdujące się na karcie.</li> </ul> |

| MEMORY SETUP (TN)<br>POWER OFF<br>MEMORY FORMAT<br>8 SET + CKI | Wystąpił błąd w pamięci<br>wewnętrznej.                                                                               | Wybierz [MEMORY FORMAT] ► [YES]<br>i naciśnij . Wszystkie dane w pamięci<br>wewnętrznej zostaną skasowane. |
|----------------------------------------------------------------|----------------------------------------------------------------------------------------------------|----------------------------------------------------------------------------------------------------|
| O NO CONNECTION                                                | Aparat nie jest poprawnie<br>podłączony do drukarki.                                                                  | Odłącz aparat i podłącz go poprawnie<br>raz jeszcze.                                                       |
| NO PAPER                                                       | W drukarce nie ma papieru.                                                                                            | Uzupełnij papier w drukarce.                                                                               |
| NO INK                                                         | W drukarce wyczerpał się tusz.                                                                                        | Wymień zasobnik z tuszem w drukarce.                                                                       |
| 8∿<br>JAMMED                                                   | W drukarce zaciął się papier.                                                                                         | Usuń zablokowane arkusze papieru.                                                                          |
| SETTINGS<br>CHANGED                                            | Zasobnik papieru został wyjęty<br>lub podczas przeprowadzania<br>zmiany ustawień w aparacie<br>drukarka była używana. | Nie używaj drukarki podczas<br>przeprowadzania zmian w<br>ustawieniach aparatu.                            |
|                                                                | Wystąpił problem z drukarką i /<br>lub aparatem.                                                                      | Wyłącz aparat i drukarkę.<br>Przed włączeniem drukarki sprawdź ją i<br>usuń przyczynę usterki.             |
| CANNOT PRINT                                                   | Przy pomocy tego aparatu nie<br>wolno drukować zdjęć<br>wykonanych innymi aparatami.                                  | Do ich wydrukowania należy<br>wykorzystać komputer.                                                        |

## Funkcje dostępne w trybach fotografowania i sceneriach

Niektórych funkcji nie można ustawiać w określonych trybach fotografowania. Więcej szczegółów na ten temat znajdziesz w poniższej tabeli.

#### Funkcje dostępne w trybach fotografowania

| Tryb fotografowania           |   |             | 1 | â |   |   | æ |
|-------------------------------|---|-------------|---|---|---|---|---|
| Funkcja                       | Ρ | (( <b>(</b> | 9 |   | R | * |   |
| 2                             |   |             | ✓ |   |   | _ | ~ |
| si                            |   |             | ✓ |   |   | _ | ~ |
| গ্ৰ                           |   |             |   | √ |   |   |   |
| Lampa błyskowa                |   |             |   | ✓ |   |   | _ |
| Zoom                          |   |             | ~ |   |   | — | ~ |
| SCN                           |   |             |   | ✓ |   |   | _ |
| 2                             |   |             |   | ✓ |   |   |   |
| RESET                         |   |             |   | ✓ |   |   |   |
| IMAGE QUALITY (Jakość obrazu) |   |             |   | ✓ |   |   |   |
| PANORAMA                      |   |             | ✓ |   |   | - | _ |
| MEMORY FORMAT<br>(FORMAT)     |   |             |   | ~ |   |   |   |
| BACKUP                        |   |             |   | ✓ |   |   |   |
| ₽                             |   |             |   | ✓ |   |   |   |
| BEEP                          |   |             |   | ✓ |   |   |   |
| SHUTTER SOUND                 |   |             |   | ✓ |   |   |   |
| VOLUME                        |   |             |   | ✓ |   |   |   |
| PIXEL MAPPING                 |   |             |   | ✓ |   |   |   |
| Ð                             |   |             |   | ✓ |   |   |   |
| VIDEO OUT                     |   |             |   | ✓ |   |   |   |

#### Dbanie o aparat

#### Czyszczenie aparatu

#### Elementy zewnętrzne:

 Przecierać delikatnie miękką szmatką. Jeśli aparat jest bardzo zabrudzony, nasączyć szmatkę w słabym roztworze wody z mydłem i dobrze wycisnąć. Wytrzeć aparat wilgotną szmatką i osuszyć go suchą szmatką. Po użyciu aparatu na plaży można go przetrzeć do lekko wilgotną szmatką zanurzoną w czystej wodzie.

#### Monitor:

Przecierać delikatnie miękką szmatką.

#### Obiektyw:

 Przedmuchać obiektyw pędzelkiem od obiektywów z pompką i delikatnie wytrzeć bibułką do czyszczenia elementów optycznych.

#### Bateria / ładowarka:

· Przecierać delikatnie miękką i suchą szmatką.

## 🛿 Uwaga

- Nie stosować silnych rozpuszczalników takich jak benzen, alkohol oraz materiałów nasączonych substancjami chemicznymi.
- W przypadku pozostawiania zabrudzeń na obiektywie z czasem na jego powierzchni utworzy się nalot.

#### Przechowywanie aparatu

- Jeżeli przechowujesz aparat przez dłuższy okres czasu, wyjmij z niego baterię i kartę, odłącz zasilacz sieciowy i trzymaj aparat go w suchym, chłodnym, dobrze wentylowanym miejscu.
- · Co pewien czas należy umieścić w aparacie baterię i sprawdzić jego funkcjonowanie.

## Uwaga

 Nie zostawiać aparatu w miejscach, w których obsługiwane są produkty chemiczne, ponieważ może to prowadzić do korozji elementów aparatu.

#### Bateria i ładowarka

- Aparat jest zasilany przez jedną baterię litowo-jonową Olympus. Żadne inne baterie nie mogą być w nim wykorzystywane.
- Ilość energii zużywanej przez aparat zmienia się w zależności od używanych funkcji aparatu.
- W opisanych poniżej warunkach energia zużywana jest przez cały czas,
  - a bateria szybko się wyczerpuje.
  - · Funkcja zoomu jest używana w sposób powtarzalny.
  - funkcja autofokus jest uruchamiana poprzez wielokrotne wciskanie przycisku migawki w pozycji wciśniętej do połowy;
  - zdjęcie wyświetlane jest na monitorze przez dłuższy czas;
  - · Aparat jest podłączony do komputera lub drukarki.
- Używanie wyczerpanej baterii może doprowadzić do tego, że aparat wyłączy się bez wyświetlenia ostrzeżenia o niskim poziomie naładowania baterii.
- W momencie zakupu bateria do wielokrotnego ładowania (akumulator) nie jest w pełni naładowana. Baterię należy całkowicie naładować przed użyciem za pomocą odpowiedniej ładowarki Olympus.
- Nigdy nie używaj ładowarki innej niż wymagana ładowarka Olympus.

Ładowarka może być zasilana prądem przemiennym o napięciu w zakresie od 100 V do 240 V (50/60 Hz). Podczas korzystania z ładowarki za granicą może zachodzić potrzeba wyposażenia jej w adapter sieciowy, który przystosuje kształł wtyczki do kształtu ściennego gniazda zasilania. Szczegółowe informacje na ten temat można uzyskać w lokalnym sklepie z artykułami elektrycznymi lub w swoim biurze podróży.

Nie należy używać podróżnych przetwornic napięcia, gdyż mogą one uszkodzić ładowarkę.

#### Efektywne korzystanie z akcesoriów

#### Karta

Obrazy mogą być zapisywane na opcjonalnej karcie xD-Picture.

Pamięć wewnętrzna i karta stanowią nośniki służące do zapisywania obrazów w aparacie cyfrowym, spełniające podobną rolę jak film w aparacie konwencjonalnym.

Zdjęcia zapisane w pamięci wewnętrznej albo na karcie można łatwo usuwać z aparatu albo przetwarzać przy użyciu komputera.

Pamięć wewnętrzna — w odróżnieniu od wymiennych nośników pamięci — nie może być wyjmowana lub wymieniana na inną.

Chcąc zwiększyć liczbę zdjęć, jakie mogą być w ten sposób zapisane, należy skorzystać z karty o większej pojemności.

Etykieta

Miejsce to można wykorzystać na opisanie zawartości karty.

② Obszar styków Część służąca do przenoszenia danych z kamery na kartę.

## Karty kompatybilne

Karta xD-Picture Card (16 MB – 1 GB)

### Korzystanie z pamięci wewnętrznej lub karty

To, czy w danej chwili – podczas operacji fotografowania lub odtwarzania – wykorzystywana jest pamięć wewnętrzna czy karta, można stwierdzić na podstawie informacji wyświetlanych na monitorze.

#### Tryb fotografowania

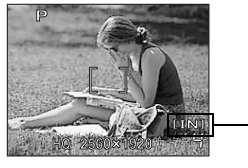

#### Tryb odtwarzania

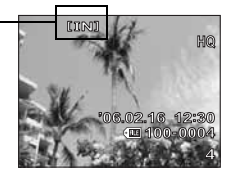

Wskaźnik rodzaju pamięci

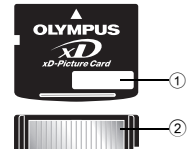

Wkładanie i wyjmowanie karty

- Wyłączanie aparatu.
- Otwieranie pokrywy komory baterii i karty.

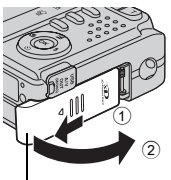

Pokrywa komory baterii / karty

## Wkładanie karty

- **3** Ustaw kartę w odpowiednim położeniu i włóż ją do gniazda zgodnie z rysunkiem.
  - Włóż kartę prosto do aparatu.
  - Włóż kartę tak, aby kliknęła, blokując się na swoim miejscu.

## Wyjmowanie karty

- 3 Wciśnij kartę do końca, a następnie powoli ją zwolnij.
  - Karta minimalnie się wysunie i zatrzyma.
  - Wyciągnij kartę.

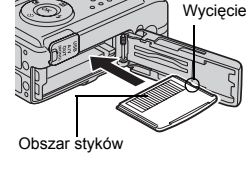

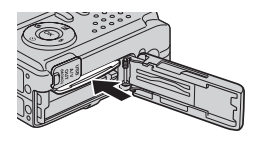

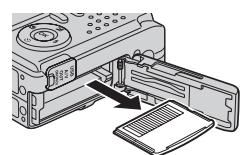

## Zamknij pokrywę komory baterii / karty.

## Uwaga

 W trakcie odczytywania obrazów przez aparat lampka zasilania / odczytu karty miga. Odczytywanie obrazów może trwać dłuższy czas. Nie należy otwierać pokrywy komory baterii / karty przy migającej lampce zasilania / odczytu karty. Może to doprowadzić do uszkodzenia dapuch zapisapych w pomieci wewnetrznej lub pa karcia

danych zapisanych w pamięci wewnętrznej lub na karcie albo spowodować, że pamięć wewnętrzna lub karta nie będą nadawały się do użytku.

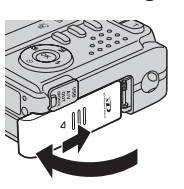

### Zasilacz sieciowy

Zasilacz sieciowy jest pomocny przy czasochłonnych zadaniach, jak np. przenoszenie zdjęć do komputera czy wyświetlanie przez dłuższy czas slajdów.

Do zasilania aparatu nie należy używać żadnych innych zasilaczy sieciowych.

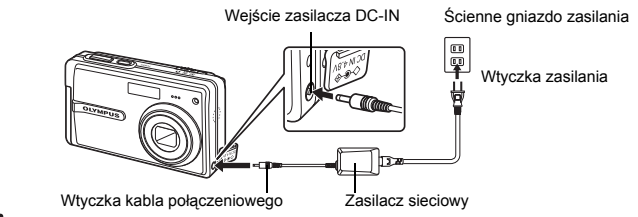

## Uwaga

- Nie należy wyjmować lub wkładać baterii, podłączać do aparatu zasilacza sieciowego ani go
  od niego odłączać, gdy aparat jest włączony. Działania takie mogą niekorzystnie wpłynąć na
  wewnętrzne ustawienia lub funkcje aparatu.
- Zasilacz sieciowy może być włączany do źródła prądu przemiennego o napięciu z zakresu od 100 V do 240 V (50 / 60 Hz). Podczas korzystania z aparatu za granicą może zachodzić potrzeba wyposażenia zasilacza w adapter dopasowujący jego wtyczkę do otworów gniazdka sieciowego. Szczegółowe informacje na ten temat można uzyskać w lokalnym sklepie z artykułami elektrycznymi lub w swoim biurze podróży.
- Nie należy używać podróżnych transformatorów napięcia, gdyż mogą one uszkodzić zasilacz sieciowy.
- Przed użyciem zapoznać się z instrukcją obsługi zasilacza sieciowego.

#### Symbole i ikony widoczne na monitorze

#### Monitor – tryb fotografowania

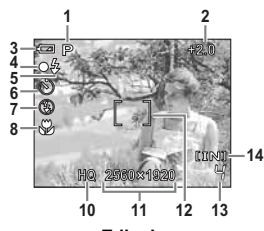

Zdjęcia

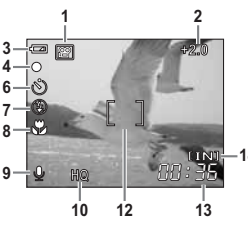

Sekwencje wideo

|   | Funkcje                                                         | Wskazania                                                                            |
|---|-----------------------------------------------------------------|--------------------------------------------------------------------------------------|
| 1 | Tryby fotografowania                                            | P, 📖, 💽, 🕋, 🛃, 😫, 🗃                                                                  |
| 2 | Korekta ekspozycji                                              | -2.0 - +2.0                                                                          |
| 3 | Wskaźnik stanu baterii                                          | <ul> <li>= wysoki poziom naładowania,</li> <li>= niski poziom naładowania</li> </ul> |
| 4 | Zielona lampka                                                  | O = autofocus ustawił ostrość i zablokował                                           |
| 5 | Gotowość lampy błyskowej                                        | (świeci się)                                                                         |
|   | Ostrzeżenie o poruszeniu aparatu /<br>Ładowanie lampy błyskowej | 🕻 (miga)                                                                             |

|    | Funkcje                                                       | Wskazania                                                                                                  |
|----|---------------------------------------------------------------|----------------------------------------------------------------------------------------------------|
| 6  | Samowyzwalacz                                                 | ৩                                                                                                    |
| 7  | Tryb fotografowania z lampą błyskową                          | (●), \$\$, \$\$                                                                                            |
| 8  | Tryb makro<br>Tryb super makro                                | S S                                                                                                    |
| 9  | Nagrywanie dźwięku                                            | Ŷ                                                                                                    |
| 10 | Jakość obrazu                                                 | SHQ, HQ, SQ1, SQ2                                                                                          |
| 11 | Rozdzielczość                                                 | FE-150/X-730<br>2560 x 1920, 2048 x 1536, 640 x 480<br>FE-160/X-735<br>2816 x 2112, 2048 x 1536, 640 x 480 |
| 12 | Wskazanie pola AF                                             | []                                                                                                    |
| 13 | Liczba zdjęć, jaką można zapisać<br>Pozostały czas nagrywania | 4<br>00:36                                                                                                 |
| 14 | Wykorzystywana pamięć                                         | [IN] (pamięć wewnętrzna), [xD] (karta)                                                                     |

## Monitor – tryb odtwarzania

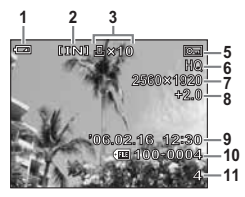

Zdjęcia

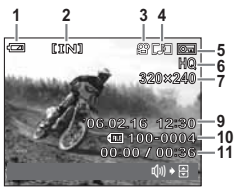

Sekwencje wideo

|    | Funkcje                                                       | Wskazania                                                                                                    |
|----|---------------------------------------------------------------|----------------------------------------------------------------------------------------------------|
| 1  | Wskaźnik stanu baterii                                        | <ul> <li>wysoki poziom naładowania,</li> <li>niski poziom naładowania</li> </ul>                                       |
| 2  | Wykorzystywana pamięć                                         | [IN] (pamięć wewnętrzna), [xD] (karta)                                                                                 |
| 3  | Rezerwacja do wydruku / liczba odbitek<br>Sekwencje wideo     | 凸×10<br>路                                                                                                    |
| 4  | Nagrywanie dźwięku                                            |                                                                                                    |
| 5  | Ochrona                                                       | <b>O</b> F                                                                                                    |
| 6  | Jakość obrazu                                                 | SHQ, HQ, SQ1, SQ2                                                                                                    |
| 7  | Rozmiar obrazu                                                | FE-150/X-730<br>2560 x 1920, 2048 x 1536, 640 x 480, etc.<br>FE-160/X-735<br>2816 x 2112, 2048 x 1536, 640 x 480, etc. |
| 8  | Korekta ekspozycji                                            | -2.0 - +2.0                                                                                                    |
| 9  | Data i godzina                                                | '06.02.16 12:30                                                                                                    |
| 10 | Numer pliku                                                   | <b>FE</b> 100-0004                                                                                                    |
| 11 | Liczba zdjęć<br>Upłynęło czasu / całkowity czas<br>nagrywania | 4<br>00:00 / 00:36                                                                                                    |

## Aparat fotograficzny

| Typ produktu             | : | Cyfrowy aparat fotograficzny (do wykonywania i<br>przeglądania zdjęć)                                  |
|--------------------------|---|----------------------------------------------------------------------------------------------------|
| System zapisu            |   |                                                                                                    |
| Zdjęcia                  | : | Cyfrowy zapis, JPEG (zgodne z regułami systemu plików dla<br>cyfrowych aparatów fotograficznych [DCF]) |
| Zastosowane<br>standardy | : | Exif 2.2, Digital Print Order Format (DPOF),<br>PRINT Image Matching III, PictBridge                   |
| Sekwencje wideo          | : | QuickTime Motion JPEG                                                                                  |
| Pamięć                   | : | Pamięć wewnętrzna                                                                                      |
|                          |   | Karta xD-Picture Card (16 MB – 1 GB)                                                                   |

Liczba zdjęć, jaką można : Zdjęcia zapisać korzystając z pamięci wewnętrznej

| FE-150/X-730      | FE-160/X-735      |
|-------------------|-------------------|
| 2 klatki          | 1 klatka          |
| (SHQ 2560 x 1920) | (SHQ 2816 x 2112) |
| 6 klatek          | 5 klatek          |
| (HQ 2560 x 1920)  | (HQ 2816 x 2112)  |
| 10 klatek         | 10 klatek         |
| (SQ1 2048 x 1536) | (SQ1 2048 x 1536) |
| 47 klatek         | 47 klatek         |
| (SQ2 640 x 480)   | (SQ2 640 x 480)   |

#### Sekwencje wideo

|                            |   | FE-150/X-730                                                                                                    | FE-160/X-735                                              |
|----------------------------|---|----------------------------------------------------------------------------------------------------|-----------------------------------------------------------|
|                            |   | 25 sek. (HQ 320 x 2                                                                                                    | 240 15 klatek / sek.)                                     |
|                            |   | 1 min. 43 sek. (SQ 160                                                                                                    | x 120 15 klatek / sek.)                                   |
|                            |   |                                                                                                    |                                                           |
| Liczba efektywnych pikseli | : | FE-150/X-730 5,000,000 pikseli<br>FE-160/X-735 6,000,000 pikseli                                                                                |                                                           |
| Przetwornik obrazu         | : | CCD 1/2.5" (filtr kolorów podstav<br>FE-150/X-730 5,200,000 pikseli<br>FE-160/X-735 6,200,000 pikseli                                           | vowych)<br>(wszystkich)<br>(wszystkich)                   |
| Obiektyw                   | : | FE-150/X-730<br>Obiektyw Olympus 5.4 mm do 11<br>(odpowiednik 32 do 96 mm w ap<br>FE-160/X-735<br>Obiektyw Olympus 5.8 do 16.2 r                | 6.2 mm, f2.8 do f4.8<br>varacie 35 mm)<br>nm, f2.8 do 4.8 |
| System fotomotryczny       |   | (odpowiednik 35 do 98 mm w ap                                                                                                    | paracie 35 mm)                                            |
| Predkość migawki           | : | 1/2 do 1/1000 sek (tryb NIGHT)                                                                                                    | SCENE: 2 sek )                                            |
| Zakres fotografowania      | : | 0.5 m do $\infty$ (W), 0.9 m do $\infty$ (<br>0.2 m do $\infty$ (szer.), 0.5 m do $\infty$ (tryb makro)<br>od 0.06 m do $\infty$ (tryb super ma | T) (normalny)<br>o (T)<br>kro)                            |
| Monitor                    | : | 2.5 calowy kolorowy monitor LC                                                                                                    | D typu TFT, 230,000 pikseli                               |
| Złącze zewnętrzne          | : | Wejście zasilacza DC-IN<br>złącze USB / wtyczka jack A/V C                                                                                      | DUT (złącze wielofunkcyjne)                               |

| System automatycznego kalendarza | : | od roku 2006 do 2099                                                                     |
|----------------------------------|---|------------------------------------------------------------------------------------------|
| Warunki otoczenia                |   |                                                                                          |
| Temperatura                      | : | od 0°C do 40°C (działanie) /<br>od –20°C do 60°C (przechowywanie)                        |
| Wilgotność                       | : | od 30% do 90% (działanie) / od 10% do 90% (przechowywanie)                               |
| Zasilanie                        | : | Jedna bateria litowo-jonowa Olympus (LI-42B lub LI-40B)<br>lub zasilacz sieciowy Olympus |
| Wymiary                          | : | 90 mm (szer.) x 55 mm (wys.) x 24.5 mm (gł.)<br>bez części wystających                   |
| Waga                             | : | 125 g bez baterii i karty                                                                |

## Bateria litowo-jonowa (LI-42B)

| Typ produktu          | : | Bateria litowo-jonowa wielokrotnego ładowania                                        |
|-----------------------|---|--------------------------------------------------------------------------------------|
| Napięcie standardowe  | : | DC 3.7 V                                                                             |
| Pojemność standardowa | : | 740 mAh                                                                              |
| Żywotność baterii     | : | ok. 300 pełnych ładowań (uzależniona od eksploatacji)                                |
| Warunki otoczenia     |   |                                                                                      |
| Temperatura           | : | od 0°C do 40°C (ładowanie) / 0°C do 60°C (praca) /<br>–20°C do 35°C (przechowywanie) |
| Wymiary               | : | 31.5 mm x 39.5 mm x 6 mm                                                             |
| Waga                  | : | ok. 15 g                                                                             |
| • • • • • •           |   | 1.400)                                                                               |

#### Ładowarka baterii (LI-40C)

| Warunki zasilania | : | od AC 100 do 240 V (50 to 60 Hz)    |
|-------------------|---|-------------------------------------|
|                   |   | od 3.2 VA (100 V) do 5.0 VA (240 V) |
| Wyjście           | : | DC 4.2 V, 200 mA                    |
| Czas ładowania    | : | ok. 300 min                         |
| Warunki otoczenia |   |                                     |
| Temperatura       | : | od 0°C do 40°C (działanie) /        |
|                   |   | od -20°C do 60°C (przechowywanie)   |
| Wymiary           | : | 62 mm x 23 mm x 90 mm               |
| Waga              | : | ok. 65 g                            |
| Waga              |   | ok. 65 g                            |

Konstrukcja oraz specyfikacje mogą ulec zmianie bez uprzedzenia.

## Środki bezpieczeństwa

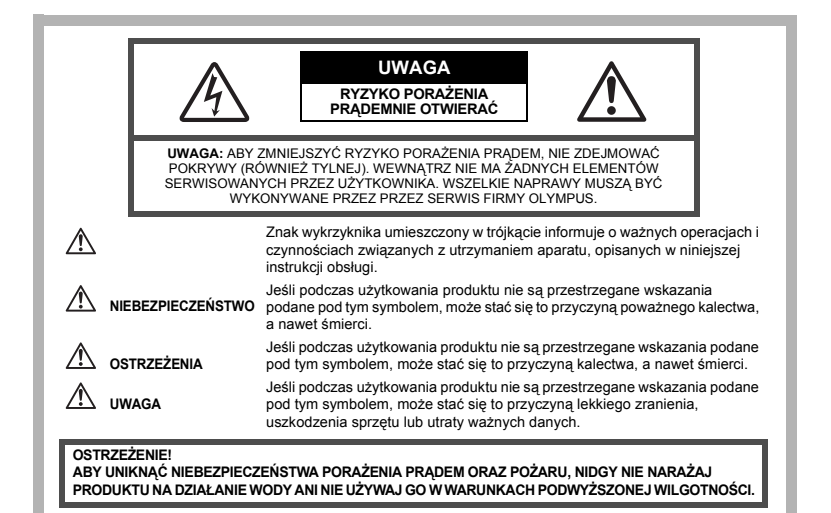

#### Ostrzeżenia ogólne

- Przeczytaj wszystkie wskazówki Przed rozpoczęciem korzystania z urządzenia przeczytaj całą instrukcję obsługi. Zachowaj wszystkie instrukcje i dokumentację do przyszłego użytku.
  Czyszczenie Przed czyszczeniem zawsze odłacz urzadzenie od ściennego gniazda
- zasilania. Do czyszczenia używaj tylko lekko wilgotnej szmatki. Do czyszczenia urządzenia nigdy nie stosuj środków czyszczących w płynie lub aerozolu, ani żadnych rozpuszczalników organicznych.
- Podłączenia Dla bezpieczeństwa oraz aby uniknąć uszkodzenia aparatu korzystaj wyłącznie z akcesoriów zalecanych przez firmę Olympus.
- Woda i wilgoć Wskazania bezpieczeństwa dotyczące produktów charakteryzujących się wodoodporną konstrukcją zamieszczono w poszczególnych instrukcjach obsługi tych produktów.
- Ustawianie aparatu Aby uniknąć uszkodzenia i zapobiec ewentualnemu wypadkowi, nigdy nie stawiaj aparatu na niestabilnej podstawie, statywie, w niepewnym uchwycie itp
- Zasilanie Aparat można podłączać tylko do źródła zasilania opisanego na etykiecie informacyjnej aparatu.
- Wyładowania atmosferyczne Jeśli w czasie korzystania z zasilacza sieciowego zacznie się burza, należy go natychmiast odłączyć od ściennego gniazda zasilania.
- Obce przedmioty Aby uniknąć obrażeń ciała, nigdy nie wkładaj metalowych przedmiotów do środka urządzenia.
- Ciepło Nigdy nie należy używać ani przechowywać urządzenia w pobliżu jakiegokolwiek źródła ciepła, takiego jak grzejnik, piecyk lub inne urządzenie grzewcze, a także w pobliżu urządzeń wydzielających duże ilości ciepła, w tym między innymi wzmacniaczy stereo.

## 

- Nie należy korzystać z aparatu w pobliżu łatwopalnych lub wybuchowych gazów.
- Nie błyskaj lampą bezpośrednio w osoby (niemowlęta, małe dzieci itp.) z niewielkiej odległości.
  - Zdjęcia należy robić w odległości przynajmniej 1 metra od twarzy fotografowanej osoby. Zadziałanie lampy błyskowej zbyt blisko oczu fotografowanej osoby może spowodować chwilową utratę wzroku.
- Aparat należy trzymać z dala od małych dzieci i niemowląt.
  - Aparat należy zawsze używać i przechowywać w miejscach niedostępnych dla małych dzieci i niemowląt, aby uchronić je przed poniższymi niebezpiecznymi sytuacjami, które mogą stać się przyczyną poważnego wypadku:
  - Zaplątanie się w pasek aparatu, co może prowadzić do uduszenia.
  - · Przypadkowe połknięcie baterii, kart lub innych małych elementów.
  - Przypadkowe błyśnięcie lampą w oczy.
  - · Przypadkowe zranienie ruchomymi częściami aparatu.
- · Nie należy patrzeć przez aparat na słońce lub inne silne źródło światła.
- · Nie należy używać ani przechowywać aparatu w zakurzonych lub wilgotnych miejscach.
- · Nie należy zasłaniać ręką lampy przy błysku.

## \land UWAGA

- · Jeśli aparat wydziela dziwny zapach lub dym, należy go wyłączyć.
- Nigdy nie wyjmuj baterii rękoma bez zabezpieczeń, gdyż grozi to pożarem lub poparzeniem dłoni.
- Nigdy nie trzymaj ani nie obsługuj aparatu mokrymi rękoma.
- Nie pozostawiaj aparatu w miejscach, w których może być on narażony na działanie wysokich temperatur.
  - Wysokie temperatury mogą powodować uszkodzenie poszczególnych części aparatu, a w szczególnych przypadkach mogą spowodować jego zapalenie. Nie należy też korzystać z ładowarki ani z zasilacza sieciowego, gdy są one przykryte (np. kocem). Może to powodować silne nagrzewanie się tych elementów i w efekcie skutkować pożarem.
- · Zachowaj ostrożność przy obsłudze aparatu, by nie doznać lekkiego poparzenia.
  - Jeśli aparat zawiera metalowe części, ich przegrzanie może spowodować lekkie poparzenie. Należy zwrócić uwagę na następujące kwestie:
  - W przypadku użytkowania aparatu przez dłuższy czas staje się on gorący. Jeśli użytkownik będzie trzymał aparat w takim stanie, może doznać lekkiego poparzenia.
  - W miejscach o wyjątkowo niskich temperaturach, temperatura korpusu aparatu może być niższa od temperatury otoczenia. Jeśli to możliwe, w niskich temperaturach aparat obsługiwać należy w rękawiczkach.
- Uważaj na pasek do noszenia aparatu.
  - Podczas noszenia aparatu, uważaj na jego pasek. Może on łatwo zaczepić się o wystający przedmiot i spowodować poważne uszkodzenie.

#### Ostrzeżenia dotyczące korzystania z baterii

Należy postępować zgodnie z przedstawionymi poniżej wskazówkami, aby zapobiec wyciekowi elektrolitu, przegrzewaniu się baterii, możliwości ich zapalenia się, eksplozji lub porażeń i poparzeń.

## $\wedge$

## NIEBEZPIECZEŃSTWO

- W aparacie wykorzystywana jest bateria litowo-jonowa określona przez firmę Olympus. Baterię
  należy ładować za pomocą ładowarki określonej w specyfikacji. Nie należy używać innych
  ładowarek.
- · Nigdy nie należy podgrzewać baterii ani wrzucać ich do ognia.
- Przenosząc lub przechowując baterie należy uważać, by nie stykały się one z żadnymi metalowymi przedmiotami, takimi jak biżuteria, spinki, zszywacze itp.

- Nigdy nie należy przechowywać baterii w miejscach narażonych na bezpośrednie światło słoneczne lub w wysokich temperaturach, np. w rozgrzanym samochodzie, w pobliżu źródeł ciepła itp.
- Aby zapobiec wyciekaniu elektrolitu z baterii lub uszkodzeniu ich terminali należy postępować ściśle według instrukcji użytkowania baterii. W żadnym wypadku nie należy demontować baterii ani ich modyfikować, np. przez lutowanie itp.
- Jeśli elektrolit z akumulatorów dostanie się do oczu, należy natychmiast przemyć oczy czystą chłodną bieżącą wodą, a następnie możliwie szybko zwrócić się o pomoc medyczną.
- Baterie zawsze należy przechowywać w miejscach niedostępnych dla małych dzieci. Jeśli dziecko połknie baterię, należy natychmiast zwrócić się o pomoc medyczną.

## 

- Baterie zawsze powinny być suche.
- Aby zapobiec wyciekaniu elektrolitu z baterii, przegrzewaniu się oraz eksplozji, należy korzystać wyłącznie z baterii przeznaczonych do niniejszego produktu.
- · Baterie należy umieścić w aparacie w sposób opisany w instrukcji obsługi.
- Jeśli baterie wielokrotnego ładowania nie naładują się w określonym w specyfikacji czasie, należy przerwać ładowanie i nie korzystać z tych baterii.
- · Nie należy korzystać z akumulatorów, jeśli są pęknięte lub uszkodzone w inny sposób.
- Jeśli z ogniw wycieka elektrolit, są one odbarwione lub zdeformowane lub wykazują inne oznaki uszkodzenia podczas eksploatacji, należy natychmiast zakończyć użytkowanie aparatu.
- Jeśli elektrolit z ogniw dostanie się na ubranie lub skórę, należy natychmiast przemyć zabrudzone miejsca czystą, chłodną bieżącą wodą. Jeśli płyn elektrolitu wywoła poparzenie skóry, należy zwrócić się o pomoc medyczną.
- · Nie należy narażać akumulatorów na silne wstrząsy i stałe drgania.

## \land uwaga

- Przed włożeniem baterii do aparatu należy ją zawsze skontrolować, sprawdzając, czy nie występują na niej wycieki, przebarwienia, wypaczenia lub jakiekolwiek inne nietypowe zjawiska.
- Po długotrwałym użytkowaniu bateria może być gorąca. Aby uniknąć niewielkich poparzeń, nie należy jej wyjmować natychmiast po zakończeniu używania aparatu.
- Jeśli aparat ma być przechowywany przez dłuższy okres czasu, zawsze należy wyjąć z niego uprzednio baterie.

## Środki bezpieczeństwa

## Warunki użytkowania aparatu

- Aby chronić precyzyjne elementy niniejszego produktu, nigdy podczas użytkowania lub przechowywania nie należy zostawiać aparatu w następujących miejscach:
  - W miejscach o wysokiej temperaturze i/lub wilgotności lub w miejscach, gdzie występują ich gwałtowne wahania. Bezpośrednio w świetle słonecznym, na plaży, w zamkniętym samochodzie, w pobliżu urządzeń grzewczych (tj. kuchenka, kaloryfer itp.) lub nawilżających.
  - · Miejsca, w których jest dużo piasku lub kurzu.
  - W pobliżu materiałów łatwopalnych i wybuchowych.
  - W wilgotnym otoczeniu, np. w łazience lub na deszczu. W przypadku korzystania z produktu z obudowami zabezpieczającymi przez zamoczeniem, należy zapoznać się z dołączanymi do nich instrukcjami obsługi.
  - Miejsca narażone na znaczne wibracje.
- Nie upuścić aparatu i nie narażać go na silne wstrząsy lub drgania.
- Podczas mocowania aparatu na statywie ustawić jego położenie za pomocą głowicy statywu. Nie przekręcać aparatu.
- · Nie dotykać elektrycznych styków aparatu.
- Nie zostawiać aparatu z obiektywem skierowanym bezpośrednio w słońce. Może to spowodować uszkodzenie obiektywu lub zasłony migawki, nieprawidłowe kolory, efekty tzw. »ducha« na zdjęciach lub nawet zapalenie się aparatu.

54 PL

- Nie naciskać lub ciągać zbyt mocno za obiektyw.
- Jeśli aparat ma być przechowywany przez dłuższy czas, wyjąć z niego baterię. Przechowywać aparat w chłodnym, suchym miejscu, aby zapobiec kondesacji pary wodnej lub tworzeniu się pleśni w jego wnętrzu. Po dłuższym okresie przechowywania sprawdzić, czy aparat nadal funkcjonuje prawidłowo, np. włączając go i naciskając przycisk migawki.
- Zawsze przestrzegać ograniczeń odnoszących się do warunków użytkowania opisanych w niniejszej instrukcji obsługi.
- · Na zdjęciach wykonanych pod silne światło na zdjęciu może wystąpić rozbłysk.

#### Ostrzeżenia dotyczące korzystania z baterii

- W aparacie wykorzystywana jest bateria litowo-jonowa określona przez firmę Olympus. Nie należy używać jakiegokolwiek innego rodzaju baterii. W celu zapewnienia bezpiecznego i właściwego korzystania z baterii, należy przed użyciem zapoznać się z instrukcją jej użytkowania.
- Jeżeli zaciski baterii staną się wilgotne lub zatłuszczone, może to spowodować brak styku z aparatem. Przed użyciem bateria powinna zostać dokładnie wytarta suchą szmatką.
- Zawsze przed pierwszym użyciem baterii lub po dłuższym okresie jej nieużywania powinna ona zostać naładowana.
- Korzystając w niskich temperaturach z aparatu zasilanego z baterii należy, na ile to możliwe, trzymać aparat oraz zapasowe baterie w cieplejszym miejscu. Bateria, która w niskich temperaturach wykazuje oznaki wyczerpania, może powrócić do normalnej sprawności po ogrzaniu do temperatury pokojowej.
- · Liczba zdjęć, jaką można wykonać, zależy od warunków fotografowania oraz używanej baterii.
- Przed dłuższą podróżą, w szczególności za granicę, należy zaopatrzyć się w dodatkową ilość baterii. Zalecany typ baterii może być trudno dostępny w wybranych rejonach podróży.
- Prosimy o kierowanie baterii do wtórnego przetwarzania, aby pomóc w ochronie naturalnych zasobów naszej planety. Wyrzucając zużyte baterie należy upewnić się, czy ich zaciski są osłonięte, a także zawsze przestrzegać lokalnych przepisów prawa oraz innych regulacji w tym zakresie.

#### Monitor LCD

- Nie należy naciskać zbyt mocno na monitor; gdyż w przeciwnym przypadku obraz może być niewyraźny, powodując wadliwe działanie trybu odtwarzania, lub monitor może zostać uszkodzony.
- W górnej/dolnej części monitora może pojawić się jasny pasek, lecz nie świadczy to o jego nieprawidłowym działaniu.
- Jeśli obiekt oglądany jest przez aparat pod kątem, jego krawędzie na monitorze mogą wydawać się postrzępione. Nie świadczy to o nieprawidłowym działaniu monitora i będzie mniej widoczne w trybie odtwarzania zdjęć.
- W miejscach o niskiej temperaturze monitor może długo się włączać, bądź jego kolor może się czasowo zmienić. W przypadku korzystania z aparatu w wyjątkowo zimnych miejscach, należy go co jakiś czas ogrzać. Monitor gorzej działający w niskich temperaturach powróci do normalnego stanu w normalnej temperaturze.
- Monitor LCD wykonany jest w oparciu o najnowocześniejsze wysoko zaawansowane technologie. Jednakże, na ekranie mogą na stałe pojawiać się ciemne lub jasne punkty. W zależności od charakterystyki lub kąta, pod jakim patrzymy na monitor, punkty te mogą nie mieć jednolitego koloru i jasności. Nie świadczy to nieprawidłowym działaniu aparatu.

#### Zastrzeżenia prawne

- Olympus nie ponosi odpowiedzialności, ani nie udziela gwarancji odnośnie uszkodzeń, utraty spodziewanych zysków (przy zgodnym z prawem korzystaniu z aparatu) ani roszczeń strony trzeciej, jakie nastąpiły w wyniku nieprawidłowego użytkowania produktu.
- Olympus nie ponosi odpowiedzialności, ani nie udziela gwarancji odnośnie uszkodzeń lub nieosiągnięcia spodziewanych zysków (przy zgodnym z prawem korzystaniu z aparatu), które nastąpiło w wyniku skasowania danych zdjęciowych.

### Wyłączenie odpowiedzialności

- Firma Olympus nie ponosi odpowiedzialności ani nie udziela gwarancji, bezpośredniej ani pośredniej, w związku z treścią niniejszej instrukcji oraz oprogramowania i nie będzie odpowiedzialna prawnie za żadną dorozumianą gwarancję przydatności handlowej lub przydatności do określonego celu lub żadne szkody przypadkowe lub pośrednie (w tym, między innymi, utratę zysków, wystąpienie utrudnień w prowadzeniu działalności lub straty informacji) powstałe w wyniku niemożności posługiwania się niniejszymi materiałami informacyjnymi, oprogramowaniem lub sprzętem. Systemy prawne niektórych krajów nie dopuszczają powyższego ograniczenia lub wyłączenia odpowiedzialności za doznane szkody, w związku z tym może nie mieć ono zastosowania w Państwa przypadku.
- · Olympus zastrzega sobie wszelkie prawa do niniejszej instrukcji.

### Ostrzeżenie

Nieautoryzowane fotografowanie bądź korzystanie z materiałów objętych prawem autorskim może naruszyć obowiązujące prawo autorskie. Olympus nie ponosi odpowiedzialności za nieautoryzowane fotografowanie oraz inne działania naruszające prawa właścicieli praw autorskich.

#### Uwagi o prawach autorskich

Wszelkie prawa zastrzeżone. Żadna część niniejszej instrukcji obsługi ani oprogramowania nie może być powielana lub wykorzystywana w żadnej formie, elektronicznej bądź mechanicznej łącznie z kserowaniem lub nagrywaniem ani z zastosowaniem innych nośników informacji, bez uprzedniej pisemnej zgody firmy Olympus. Firma Olympus nie ponosi odpowiedzialności odnośnie korzystania z informacji zawartych w niniejszej instrukcji obsługi lub oprogramowaniu ani za szkody powstałe na skutek wykorzystania tych informacji. Firma Olympus zastrzega sobie prawo do zmiany funkcji i treści niniejszej broszury oraz oprogramowania bez konieczności uprzedniego powiadamiania.

## Uwagi FCC

· Zakłócenia radiowo-telewizyjne

Wszelkie zmiany i modyfikaćje, które nie zostały w sposób wyraźny zaaprobowane przez producenta mogą pozbawić użytkownika uprawnień do korzystania ze sprzętu. Niniejszy sprzęt został przetestowany i stwierdzono, że jest zgodny z ograniczeniami dla urządzeń cyfrowych klasy B, stosownie do części 15 reguł FCC. Ograniczenia te zostały nałożone, aby zapewnić odpowiednią ochronę przed szkodliwymi zakłoceniami w instalacjach domowych. Niniejszy sprzęt generuje, wykorzystuje oraz może emitować fale o częśctóliwościach radiowych i, jeśli nie zostanie zainstalowany i użytkowany zgodnie z instrukcją obsługi, może powodować szkodliwe zakłócenia w komunikacji radiowej.

Jednakże, nie ma gwarancji, że w przypadku poszczególnych instalacji zakłócenia te nie nastąpią. Jeśli ininiejszy sprzęt powoduje szkodliwe zakłócenia w stosunku do odbiorników radiowych i telewizyjnych, co można stwierdzić przez włączenie i wyłączenie niniejszego sprzętu, zaleca się, by użytkownik spróbował usunąć te zakłócenia podejmując następujące kroki:

- Regulując antenę odbiorczą lub przestawiając ją.
- Zwiększając odległość pomiędzy aparatem i danym odbiornikiem.
- Podłączając sprzęt do gniazda zasilania w innym obwodzie elektrycznym niż ten, do którego jest podłączony odbiornik.
- Kontaktując się ze sprzedawcą lub doświadczonym technikiem radiowo-telewizyjnym w celu uzyskania pomocy. W celu podłączenia aparatu do komputera z wtykiem USB korzystać wyłącznie z kabla USB dostarczonego przez firmę OLYMPUS.

Wszelkie nieuprawnione zmiany lub modyfikacje niniejszego urządzenia skutkują pozbawieniem prawa do użytkowania urządzenia.

#### Dla klientów w Europie

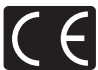

Symbol »CE« oznacza, że niniejszy produkt spełnia europejskie wymagania w zakresie bezpieczeństwa, ochrony zdrowia. środowiska i konsumenta. Aparaty z oznaczeniem »CE« są przeznaczone do sprzedaży w Europie.

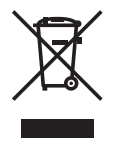

Przedstawiony tu symbol [przekreślony wizerunek kosza na kółkach, zgodnie z dyrektywą WEEE, załacznik IV] wskazuje na zalecenia obowiązujące w UE, dotyczące oddzielnego zbierania odpadów elektrycznych i sprzętu elektronicznego. Prosimy nie wyrzucać niniejszego sprzętu do kosza razem z odpadkami domowymi. Pozbywając się tego produktu prosimy o korzystanie z funkcjonujących w poszczególnych krajach systemów i rozwiązań zbierania surowców wtórnych.

#### Używaj wyłącznie przystosowanych do produktu akumulatorów wielokrotnego użytku i ładowarek do akumulatorów wielokrotnego użytku

Stanowczo zalecamy używanie wyłącznie oryginalnych, przystosowanych do produktów firmy Olympus akumulatorów wielokrotnego użytku i ładowarek do akumulatorów wielokrotnego użytku.

Używanie nieoryginalnego akumulatora wielokrotnego użytku lub nieoryginalnej ładowarki do akumulatorów wielokrotnego użytku może spowodować zranienia wskutek przecieków, nagrzania i zapłonu albo uszkodzenia akumulatora. Firma Olympus nie odpowiada za wypadki i uszkodzenia, które mogą być spowodowane przez używanie akumulatorów wielokrotnego użytku i/lub ładowarek do akumulatorów wielokrotnego użytku nie będących oryginalnymi akcesoriami firmy Olympus.

#### Znaki handlowe

- · IBM jest zarejestrowanym znakiem handlowym International Business Machines Corporation.
- · Microsoft i Windows są zarejestrowanymi znakami handlowymi Microsoft Corporation.
- · Macintosh i Apple są znakami handlowymi Apple Computers, Inc.
- xD-Picture Card<sup>™</sup> jest znakiem handlowym.
- Inne nazwy produktów wspomniane w niniejszej instrukcji są znakami handlowymi lub zarejestrowanymi znakami handlowymi odpowiednich właścicieli.
- Aparat wykorzystuje system plików DCF (reguła plików dla aparatów cyfrowych), będący standardem utworzonym przez JEITA (Japońskie Stowarzyszenie Rozwoju Przemysłu Elektronicznego).

#### Warunki gwarancji

- 1. W przypadku wad produktu występujących pomimo jego prawidłowego użycia (zgodnie z pisemną instrukcją obsługi dołączoną do urządzenia) w okresie do dwóch lat od daty jego zakupu u autoryzowanego przedstawiciela firmy Olympus na obszarze handlowym Olympus Imaging Europa GmbH, określonym w wykazie autoryzowanych dystrybutorów, produkt ten będzie, według uznania firmy Olympus, podlegał bezpłatnej naprawie lub wymianie. W celu zgłoszenia roszczeń tytułem niniejszej gwarancji należy zwrócić produkt wraz z niniejszą kartą gwarancyjną przed upływem dwuletniego okresu gwarancyjnego do przedstawiciela, od którego został on nabyty, lub do dowolnego innego punktu serwisowego Olympus na obszarze handlowym Olympus Imaging Europa GmbH, określonym w wykazie autoryzowanych przedstawicieli. W trakcie rocznego okresu obowiązywania gwarancji światowej klientowi przysługuje prawo zwrotu produktu do dowolnego punktu serwisowego Olympus na desta je rawo zwrotu produktu do dowolnego punktu serwisowego Olympus na obszarze handlowym Olympus Imaging Europa GmbH, określonym w wykazie autoryzowanych przedstawicieli. W trakcie rocznego okresu obowiązywania gwarancji światowej klientowi przysługuje prawo zwrotu produktu do dowolnego punktu serwisowego Olympus Imaging zwano zwrotu produktu karka krajada.
- Klient dostarcza produkt do przedstawiciela lub autoryzowanego punktu serwisowego Olympus na własną odpowiedzialność oraz ponosi odpowiedzialność za wszelkie koszty poniesione w związku z takim transportem.
- Niniejsza gwarancja nie obejmuje następujących sytuacji, w przypadku których koszty naprawy będzie ponosił klient, nawet jeśli wystąpiły one w okresie gwarancyjnym określonym powyżej.
  - (a) Wszelkich wad powstałych w wyniku niewłaściwego posługiwania się urządzeniem (takiego jak czynność niewymieniona w instrukcji obsługi lub w innych instrukcjach itp.).

- (b) Wszelkich wad powstałych w wyniku naprawy, modyfikacji, czyszczenia itp., przeprowadzanych przez osoby inne niż personel firmy Olympus lub autoryzowanego punktu serwisowego Olympus.
- (c) Wszelkich wad lub uszkodzeń powstałych w trakcie transportu oraz w wyniku upadku, uderzenia itp., mających miejsce po nabyciu produktu.
- (d) Wszelkich wad lub uszkodzeń powstałych w wyniku pożaru, trzęsienia ziemi, powodzi, uderzenia pioruna, innych klęsk żywiołowych, zanieczyszczenia środowiska lub źródeł niestabilnego napięcia.
- (e) Wszelkich wad powstałych w wyniku niestarannego lub nieprawidłowego przechowywania (takiego jak przechowywanie produktu w wysokiej temperaturze i wilgotności, w pobliżu preparatów odstraszających owady lub toksycznych substancji itp.), niewłaściwej konserwacji itp.
- (f) Wszelkich wad powstałych w wyniku stosowania zużytych baterii itp.
- (g) Wszelkich wad powstałych w wyniku dostania się piasku, błota itp. do wnętrza obudowy produktu.
- (h) Zwrotu produktu bez niniejszej karty gwarancyjnej.
- Jeżeli w karcie gwarancyjnej wprowadzono jakiekolwiek poprawki dotyczące roku, miesiąca i dnia zakupu, nazwiska klienta, nazwy przedstawiciela oraz numeru seryjnego.
- (j) Jeżeli wraz z niniejszą kartą gwarancyjną nie okazano dowodu zakupu.
- Niniejsza gwarancja dotyczy wyłącznie produktu; gwarancja nie obejmuje pozostałego wyposażenia dodatkowego, takiego jak pokrowiec, pasek, pokrywka obiektywu i baterie.
- 5. Wyłączna odpowiedzialność firmy Olympus tytułem niniejszej gwarancji jest ograniczona do naprawy lub wymiany produktu. Z gwarancji wyłącza się wszelką odpowiedzialność za jakiekolwiek szkody pośrednie poniesione przez klienta z powodu wady produktu, w szczególności za jakiekolwiek uszkodzenia obiektywów, filmów, innego wyposażenia bądź akcesoriów używanych wraz z produktem lub za jakiekolwiek straty wynikające ze zwłoki w naprawie czy z utraty danych. Niniejsze wyłączenie nie zmienia obowiązujących przepisów prawa.

#### Uwagi dotyczące przechowywania gwarancji

- 1. Niniejsza gwarancja jest ważna wyłącznie, jeżeli karta gwarancyjna została prawidłowo wypełniona przez personel firmy Olympus lub autoryzowanego przedstawiciela oraz gdy inne dokumenty stanowią dostateczny dowód zakupu. W związku z tym prosimy o sprawdzenie, czy na karcie gwarancyjnej jest wpisane Twoje nazwisko, nazwę przedstawiciela, numer servjny urządzenia oraz rok, miesiąc i dzień zakupu, bądź czy do niniejszej kwarty gwarancyjnej dołączono oryginał faktury lub paragon zakupu (na którym widnieje nazwa przedstawiciela, data zakupu oraz typ produktu). Firma Olympus zastrzega sobie prawo odmowy bezpłatnej naprawy w przypadku niewypełnionej karty gwarancyjnej oraz braku powyższego dokumentu lub gdy zawarte w nim informacje są niepelne lub nieczytelne.
- Ponieważ niniejsza karta gwarancyjna nie podlega ponownemu wystawieniu prosimy przechowywać ją w bezpiecznym miejscu.
  - · Zobacz wykaz sieci autoryzowanych punktów serwisowych Olympus w różnych krajach.

#### Wyłączenie odpowiedzialności

Firma Olympus nie ponosi odpowiedzialności i nie udziela gwarancji, bezpośredniej ani pośredniej, w związku z treścią niniejszej instrukcji oraz oprogramowania i nie będzie odpowiedzialna prawnie za żadną dorozumianą gwarancję przydatności handlowej lub przydatności do określonego celu lub żadne szkody przypadkowe lub pośrednie (w tym, między innymi, utratę zysków, wystąpienie utrudnień w prowadzeniu działalności lub straty informacji) powstałe w wyniku niemożności posługiwania się niniejszymi materiałami informacyjnymi, oprogramowaniem lub sprzętem. Systemy prawne niektórych krajów nie dopuszczają powyższego ograniczenia lub wyłączenia odpowiedzialności za doznane szkody, w związku z tym może nie mieć ono zastosowania w Państwa przypadku.

## Indeks

| Przycisk 🖧 (drukuj)                             | 12,  | 21 |
|-------------------------------------------------|------|----|
| Przycisk A (kompensacja ekspozyc                | ;ji) | 11 |
| Przycisk 🗸 🐺 (makro)                            |      | 12 |
| Przycisk (OK)                                   |      | 10 |
| Przycisk <b>V</b> (samowyzwalacz)               |      | 12 |
| Przycisk 🖗 (skasuj)                             |      | 12 |
| Przycisk  \$\bar{\not}\$ (tryb lampy błyskowej) |      | 12 |

## A

| ALL ERASE 🏠 | 18 |
|-------------|----|
| ALL INDEX   | 22 |
| ALL PRINT   | 22 |
| Autofokus   | 37 |

## В

| BACKUP                | 19     |
|-----------------------|--------|
| Bateria 45, 5         | 53, 55 |
| Bateria litowo-jonowa | 45     |
| BEEP                  | 19     |
| Blokada ostrości      | 9      |
| Błysk automatyczny    | 12     |
| Błysk dopełniający 🗲  | 12     |

## С

| Całkowity czas nagrywania | 17 |
|---------------------------|----|
| CCD 19,                   | 38 |
| CUSTOM PRINT              | 22 |
| Czas nagrywania           | 40 |
| Czas odtwarzania          | 17 |

## D

| Data i godzina 🕘        | 20     |
|-------------------------|--------|
| DCF                     | 50     |
| Digital zoom            | 10     |
| Do końca                | 9      |
| Do połowy               | 9      |
| DPOF                    | 24, 50 |
| Drukowanie bezpośrednie |        |

## Е

| EASY PRINT | 21 |
|------------|----|
| EDIT       | 18 |
| ERASE      | 17 |
| Exposure   | 39 |

## F

| FORMAT 📆                | 19 |
|-------------------------|----|
| Formatowanie            | 19 |
| Funkcja redukcji efektu |    |
| czerwonych oczu 💿       | 12 |
|                         |    |

## H

| HQ | 14 |
|----|----|
|----|----|

## I

| IMAGE QUALITY            | 14 |
|--------------------------|----|
| IMAGE STABILISATION (()) | 15 |
| INDEX                    | 17 |
| Instrukcja obsługi       | 13 |

## J

| JPEG | <br> | <br>50 |
|------|------|--------|

## Κ

| Kabel AV              | 2                                     | 20             |
|-----------------------|---------------------------------------|----------------|
| Kabel USB             | 21, 27, 30, 3                         | 35             |
| Karta                 | 15, 19, 4                             | 46             |
| Karta xD-Picture Card | 14, 15, 4                             | <del>1</del> 6 |
| Klawisze strzałek     | ····· ′                               | 10             |
| Kompresja             | ····· · · · · · · · · · · · · · · · · | 14             |
| Komunikat o błędzie   | 4                                     | 12             |
| Korekta ekspozycji 🔀  | ····· ·                               | 11             |

## L

| Ładowanie lampy błyskowej    | 37 |
|------------------------------|----|
| Lampa błyskowa               | 12 |
| Lampka samowyzwalacza 11,    | 40 |
| Lampka zasilania /           |    |
| odczytu karty 9, 30, 32, 40, | 47 |
| LANDSCAPE 💼                  | 15 |

## Μ

| Makro 🖤                          | 12 |
|----------------------------------|----|
| MEMORY FORMAT                    | 19 |
| Menu                             | 13 |
| Menu główne                      | 13 |
| Monitor                          | 9  |
| MOVIE PLAY                       | 17 |
| Możliwa do zapisania ilość zdjęć | 39 |
| MULTI PRINT                      | 22 |
|                                  |    |

## Ν

| Nagrywanie wideo 🍄 | 10 |
|--------------------|----|
| NIGHT SCENE R      | 15 |
| NTSC               | 20 |

## ο

| Obracanie zdjęć 🖆              | 17     |
|--------------------------------|--------|
| Odtwarzanie całego zdjęcia     |        |
| Odtwarzanie na telewizorze     | 20     |
| Odtwarzanie pojedynczych zdjęć | 11     |
| OLYMPUS Master                 | 15, 27 |
| Ostrość                        |        |
|                                |        |

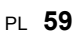

## Ρ

| Pamięć wewnętrzna       19, 4         PANORAMA       1         Pasek zoomu       1         Pasek zoomu       1         Pc       3         PictBridge       21, 5         Piksele       5         PIXEL MAPPING       1         Pokrywa komory baterii / karty       4         Pokrywa złączy       20, 21, 3         POZNSTAŁY CZas nagruwania       1 | 65000967              |
|----------------------------------------------------------------------------------------------------|-----------------------|
| PANORAMA         1           Pasek zoomu         1           PC         3           PitBridge         21, 5           Piksele         5           PIXEL MAPPING         1           Pokrywa komory baterii / karty         4           Pokrywa złączy         20, 21, 3           PORTRAIT         1           Pozostały czas nagruwania         1     | 5000<br>009<br>67     |
| Pasek zoomu                                                                                                    | 000967                |
| PC                                                                                                    | 0<br>0<br>9<br>6<br>7 |
| PictBridge         21, 5           Piksele         5           PIXEL MAPPING         1           Pokrywa komory baterii / karty         4           Pokrywa złączy         20, 21, 3           PORTRAIT         1           Pozostały czas nagrowania         1                                                                                        | 0<br>0<br>9<br>6<br>7 |
| Piksele     5       PIXEL MAPPING     1       PLAYBACK MENU     1       Pokrywa komory baterii / karty     4       Pokrywa złączy     20, 21, 3       PORTRAIT     1       Pozostały czas nagruwania     1                                                                                                    | 0<br>9<br>6<br>7      |
| PIXEL MAPPING       1         PLAYBACK MENU       1         Pokrywa komory baterii / karty       4         Pokrywa złączy       20, 21, 3         PORTRAIT       1         Pozostały czas pagrowania       1                                                                                                    | 9<br>6<br>7           |
| PLAYBACK MENU                                                                                                    | 67                    |
| Pokrywa komory baterii / karty                                                                                                    | 7                     |
| Pokrywa złączy 20, 21, 3<br>PORTRAIT 2                                                                                                    | ۰.                    |
| PORTRAIT 9                                                                                                    | 0                     |
| Pozostały czas nagrywania 1                                                                                                    | 5                     |
| 1 ozootary ozao nagrywania                                                                                                    | 0                     |
| PRINT ORDER L 18, 22, 2                                                                                                    | 4                     |
| PROGRAM AUTO P 1                                                                                                    | 5                     |
| Przełącznik wyboru trybu pracy                                                                                                    | 9                     |
| Przycisk MENU 10, 1                                                                                                    | 3                     |
| Przycisk POWER                                                                                                    | 9                     |
| Przycisk zoomu 10, 1                                                                                                    |                       |

## R

| Redukcja szumów             | . 38 |
|-----------------------------|------|
| RESET                       | 15   |
| Rezerwacja pojedynczych     |      |
| zdjęć do druku 凸            | 25   |
| Rezerwacja wszystkich zdjęć |      |
| do druku 📇                  | 25   |
| Rozmiar obrazu14,           | 49   |

#### Sa Sa

| Samowyzwalacz 🕉   | 12  |
|-------------------|-----|
| SCN (sceneria)    | 15  |
| SEL. IMAGE        | 18  |
| SELF PORTRAIT 🛃   | 15  |
| SETUP             | 18  |
| SHQ               | 14  |
| SHUTTER SOUND     | 19  |
| SLIDESHOW         | .17 |
| Spust migawki     | 9   |
| SQ                | 14  |
| SQ1               | 14  |
| SQ2               | 14  |
| STANDARD          | 21  |
| Sterownik USB     | 35  |
| Super-makro State | 12  |

## Т

| TFT                                  | 50 |
|--------------------------------------|----|
| Tryb fotografowania 🗖 🛱              | 48 |
| Tryb fotografowania z lampą błyskową | 11 |
| Tryb odtwarzania 🕨 9, 11,            | 16 |
| Tryb uśpienia                        | 37 |

## V

| VIDEO OUT | 20 |
|-----------|----|
| VOLUME    | 19 |

## w

| Wejście zasilacza DC-IN        | 48  |
|--------------------------------|-----|
| Wybieranie języka 😪 🗐          | 19  |
| Wykonywanie zdjęcia            | . 9 |
| Wyłączanie lampy błyskowej (3) | 12  |
| Wyświetlanie indeksu           | 11  |

## z

| 16       |
|----------|
| 48       |
| 6, 40    |
| , 21, 30 |
| 18       |
| 10       |
| 11       |
|          |

## ΝΟΤΑΤΚΙ

## ΝΟΤΑΤΚΙ

## ΝΟΤΑΤΚΙ

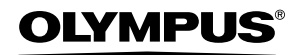

http://www.olympus.com/

#### OLYMPUS IMAGING CORP.

Shinjuku Monolith, 3-1 Nishi-Shinjuku 2-chome, Shinjuku-ku, Tokio, Japonia

#### OLYMPUS IMAGING AMERICA INC.

2 Corporate Center Drive, P.O. Box 9058, Melville, NY, 11747-9058, U.S.A., Tel. 631-844-5000

#### Wsparcie techniczne (USA)

24/7 automatyczna pomoc online: http://www.olympusamerica.com/support Wsparcie techniczne dla klientów: Tel. 1-888-553-4448 (bezpłatny)

Dział wsparcia technicznego pracuje w godzinach od 8 do 22 (od poniedziałku do piątku) czasu wschodnioamerykańskiego (ET) e-mail: distec@olympus.com Uaktualnienia oprogramowania Olympus można uzyskać pod adresem: htto://www.olympus.com/digital

OLYMPUS IMAGING EUROPA GMBH

 
 Biura:
 Wendenstrasse 14 – 18, 20097 Hamburg, Niemcy Tel.: +49 40 - 23 77 3-0 / Faks: +49 40 - 23 07 61

 Dostawy towarów:
 Bredowstrasse 20, 22113 Hamburg, Niemcy

 Listy:
 Postfach 10 49 08, 20034 Hamburg, Niemcy

#### Europejskie wsparcie techniczne dla klientów:

Zapraszamy do odwiedzenia naszych stron internetowych

http://www.olympus-europa.com

lub do kontaktu telefonicznego pod BEZPŁATNYM NUMEREM\*: 00800 - 67 10 83 00 dla Austrii, Belgii, Danii, Finlandii, Francji, Hiszpanii, Holandii, Luksemburga, Niemiec, Norwedii. Portugalii. Szwaicarii. Szwecii. Wielkiel Brvtanii. Włoch.

 Należy pamiętać, że niektórzy operatorzy (komórkowi) usług telefonicznych nie zapewniają dostępu do powyższego numeru lub wymagają wprowadzenia dodatkowego prefiksu przed numerami +800.

W przypadku, gdy nasi klienci nie pochodzą z powyższych krajów lub nie mogą uzyskać połączenia z powyższym numerem, prosimy dzwonić pod następujące PŁATNE NUMERY: **+49 180 5 - 67 10 83** lub **+49 40 - 23 77 38 99**. Nasze wsparcie techniczne dla klientów dostępne jest od 9.00 do 18.00 czasu środkowoeuropejskiego (od poniedziałku do piątku).

©2006 OLYMPUS IMAGING CORP.